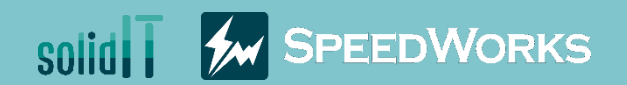

## Advanced Layer Training

Advanced Layer\_Training.zip

### Overview Advanced Layer - Overview

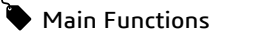

- > Edit annotation layers across the board
- > Change the color of components in a drawing
- > Merge and delete multiple/all layers

- **b** Benefits
  - > Easily manage a layer with respect to each annotation type
  - > Conveniently visualize various data used in a drawing
  - > Conveniently modify a layer created using SOLIDWORKS

👰 Course Objective: Follow instructions through the course and learn how to use Advanced Layer.

**Colorize Drawing** 

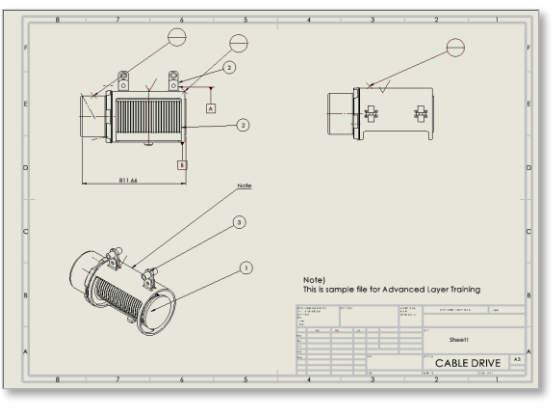

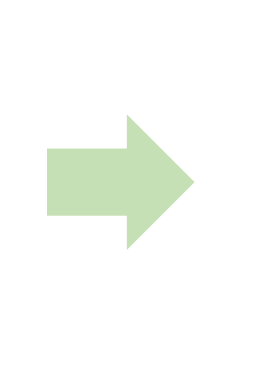

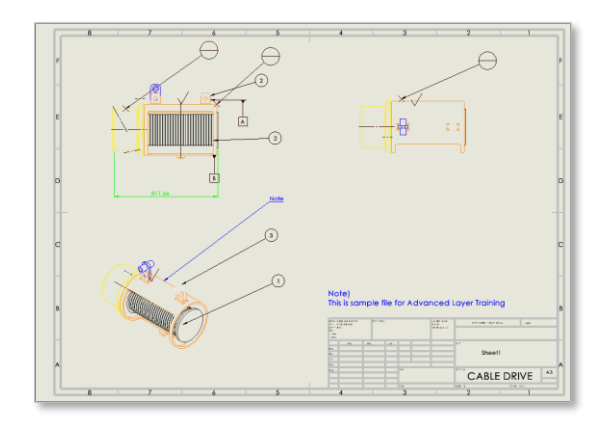

#### Multi Layer Delete

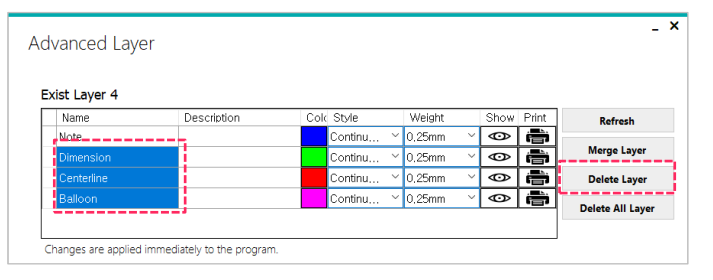

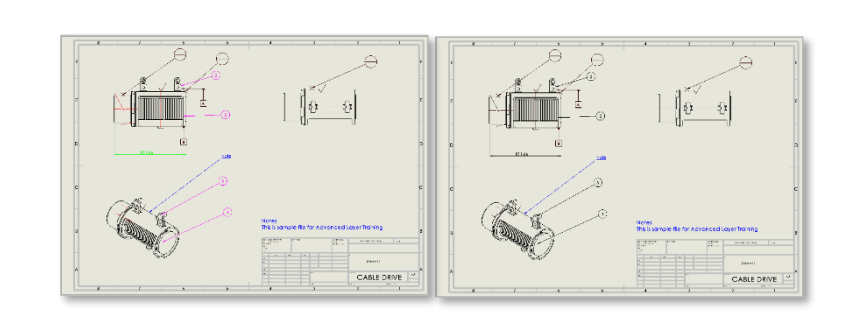

- 🗆 ×

### 02 Execution Advanced Layer - Execute

Double-click to execute **Pivoting conv frame.SLDDRW** file.

Olick [SpeedWorks]tab - [Advanced Layer] button.

|                                                                                                    | Name                                                                                                    | Date modified                                                                                                    | Туре                                                                                                    |
|----------------------------------------------------------------------------------------------------|----------------------------------------------------------------------------------------------------|----------------------------------------------------------------------------------------------------|----------------------------------------------------------------------------------------------------|
| 🖈 Quick access                                                                                                    | 3bolt flange1.SLDPRT                                                                                                    | 6/14/2021 5:34 PM                                                                                                    | SOLIDWORKS Part Docu.                                                                                                    |
| OneDrive                                                                                                    | <pre>conv roller.SLDPRT</pre>                                                                                                    | 6/14/2021 5:34 PM                                                                                                    | SOLIDWORKS Part Docu                                                                                                    |
| D Gunala au Daiva - a acCalidit                                                                                                    | pin .75x3.0.SLDPRT                                                                                                    | 6/14/2021 5:34 PM                                                                                                    | SOLIDWORKS Part Docu                                                                                                    |
| Synology Drive - hassolidit                                                                                                    | pivot bumper.SLDPRT                                                                                                    | 6/14/2021 5:34 PM                                                                                                    | SOLIDWORKS Part Docu                                                                                                    |
| 🧢 This PC                                                                                                    | ✤ pivot conv frame.SLDPRT                                                                                                    | 6/14/2021 5:34 PM                                                                                                    | SOLIDWORKS Part Docu                                                                                                    |
| Network                                                                                                    | 🔷 pivot conv.SLDASM                                                                                                    | 6/14/2021 5:34 PM                                                                                                    | SOLIDWORKS Assembly                                                                                                    |
| - Network                                                                                                    | pivot cyl rod.SLDPRT                                                                                                    | 6/14/2021 5:34 PM                                                                                                    | SOLIDWORKS Part Docu                                                                                                    |
|                                                                                                    | pivot shaft.SLDPRT                                                                                                    | 6/14/2021 5:34 PM                                                                                                    | SOLIDWORKS Part Docu                                                                                                    |
|                                                                                                    | ⅍ pivot_cylinder.SLDPRT                                                                                                    | 6/14/2021 5:34 PM                                                                                                    | SOLIDWORKS Part Docu                                                                                                    |
|                                                                                                    | pivot_lh_rail1.SLDPRT                                                                                                    | 6/14/2021 5:34 PM                                                                                                    | SOLIDWORKS Part Docu                                                                                                    |
|                                                                                                    | pivot_rh_rail1.SLDPRT                                                                                                    | 6/14/2021 5:34 PM                                                                                                    | SOLIDWORKS Part Docu                                                                                                    |
|                                                                                                    | pivoting conv frame.SLDASM                                                                                                    | 6/14/2021 5:52 PM                                                                                                    | SOLIDWORKS Assembly                                                                                                    |
|                                                                                                    | 2. pivoting conv frame.SLDDRW                                                                                                    | 6/14/2021 6:43 PM                                                                                                    | SOLIDWORKS Drawing                                                                                                    |
|                                                                                                    | rod_clevis.SLDPRT                                                                                                    | 6/14/2021 5:34 PM                                                                                                    | SOLIDWORKS Part Docu                                                                                                    |
| Batch Batch Convert Bate<br>Rename Drawings Temp                                                                                                    | e Edit View Insert Tools Windo<br>Ch Drw. Font Manage<br>I. Change Converter Properties tab file                                                                                                    | w Help ★ Advanced Layer 27 Hide Dista<br>Advanced Layer 27 Hide Dista<br>Hole Spacing Dim. 2∞ Hole Coun<br>& Sketch Centerline & 3D Center                                                                                                    | • 🚍 • 🔄 • 💽 • 🕄<br>nt Edges<br>t Delimiter<br>Mark                                                                                                    |
| Solid WORKS File<br>Batch Batch Convert Bate<br>Rename Drawings Tempi<br>View Layout Annotation                                                                                                    | e Edit View Insert Tools Window<br>Ch Drw. Font Manage<br>I. Change Converter Properties tab file<br>Sketch Evaluate SOLIDWORKS A                                                                                               | w Help ★ Advanced Layer 27 Hide Dista<br>Advanced Layer 27 Hide Dista<br>K Hole Spacing Dim. 2× Hole Coun<br>Sketch Centerline & 3D Center<br>Add-Ins Sheet Fort 2 SpeedWo                                                                                                    | •                                                                                                    |
| Solid Works File<br>Batch Batch Convert Batch<br>Rename Drawings Tempi<br>View Layout Annotation                                                                                                    | e Edit View Insert Tools Windo<br>Ch Drw. Font Manage<br>I. Change Converter Properties tab file<br>Sketch Evaluate SOLIDWORKS A                                                                                                | w     Help     ★     ▲     ▲     ●     ↓       Advanced Layer     ♀     Hide Dista       ★     Hole Spacing Dim.     2×     Hole Count       ▲     Sketch Centerline     ↓     3D Center       Add-Ins     Sheet Fort     2     SpeedWo                                                                                                    | Herein Current F     Herein Current F     Herein Current F     Herein Current F     Herein Current F     Herein Current F                                                                                                    |
| SoliDWORKS File<br>Batch Batch Convert Batc<br>Rename Drawings Tempi<br>View Layout Annotation                                                                                                    | e Edit View Insert Tools Windo<br>Ch Drw. Font Manage<br>I. Change Converter Properties tab file<br>Sketch Evaluate SOLIDWORKS A                                                                                                | w     Help     ★     Image: Constraint of the product of the product of the produ           | A representation of the second second s |
| Solid Works File<br>Batch Batch Convert Batch<br>Rename Drawings Tempi<br>View Layout Annotation                                                                                                    | e Edit View Insert Tools Windo<br>Ch Drw. Font Manage<br>I. Change Converter Properties tab file<br>Sketch Evaluate SOLIDWORKS A<br>B                                                                                           | w     Help     ★ <ul> <li>Image: Constraint of the state of the state of the s</li></ul>                          | A constraints of the second second seco |
| SoliDWORKS File<br>Batch Batch Convert Batch<br>Rename Drawings Tempi<br>View Layout Annotation                                                                                                    | e Edit View Insert Tools Windo<br>Ch Drw. Font Manage<br>I. Change Converter Properties tab file<br>Sketch Evaluate SOLIDWORKS A<br>B                                                                                           | w     Help     Image: Constraint of the second second seco | A constraints of the second second seco |
| Solid Works     File       Batch     Batch Convert     Batch       Rename     Drawings     Tempi       View Layout     Annotation       Image: Solid Stream of the stream of the st                                                                                                    | e Edit View Insert Tools Windo<br>Ch Drw. Font Manage<br>I. Change Converter Properties tab file<br>Sketch Evaluate SOLIDWORKS A<br>B<br>F                                                                                      | w Help ★ Advanced Layer 2 Hide Dista<br>Advanced Layer 2 Hide Dista<br>Hole Spacing Dim. 2 Hole Count<br>Sketch Centerline 3 D Center<br>Add-Ins Sheet Fort 2 SpeedWo                                                                                                    | A constraints of the second second seco |
| SoliDWORKS     File       Batch     Batch Convert     Batch       Rename     Drawings     Tempi       View Layout     Annotation       Image: Specific convertion     Image: Specific convertion       Image: Specific convertion     Image: Specific convertion       Image: Specific convertion     Image: Specific convertion                                                                                                    | e Edit View Insert Tools Windo<br>Ch Drw. Font Manage<br>I. Change Converter Properties tab file<br>Sketch Evaluate SOLIDWORKS A<br>B<br>B<br>B                                                                                 | w Help ★ Advanced Layer<br>Advanced Layer<br>Hole Spacing Dim. 2 Hole Count<br>Sketch Centerline<br>Add-Ins Sheet Forn 2 SpeedWo                                                                                                    | A constraint of the second second secon |
| SolidWorks     File       Batch     Batch Convert     Batch       Batch     Drawings     Tempi       View Layout     Annotation       View Layout     Annotation       Image: Specific Convert Specific Converts     Image: Specific Converts       Image: Specific Converts     Image: Specific Converts       Image: Specific Converts     Image: Specific Converts       Image: Specific Converts     Image: Specific Converts       Image: Specific Converts     Image: Specific Converts                                                                                                    | e Edit View Insert Tools Windo<br>Ch Drw. Font Manage<br>I. Change Converter Properties tab file<br>Sketch Evaluate SOLIDWORKS A<br>B<br>B<br>B<br>B                                                                            | w Help ★ Advanced Layer<br>Advanced Layer<br>Hole Spacing Dim. 20 Hide Dista<br>Ketch Centerline<br>Add-Ins Sheet For 2 SpeedWo<br>7 6                                                                                                    | A constraints of the second second seco |
| Solid Works     File       Batch     Batch Convert     Batch       Batch     Drawings     Tempi       View Layout     Annotation       Image: Specific Convert     Image: Specific Convert       Image: Specific Convert     Image: Specific Convert<                                                                                                    | e Edit View Insert Tools Windo<br>Ch Drw. Font Manage<br>I. Change Converter Properties tab file<br>Sketch Evaluate SOLIDWORKS A<br>B<br>F<br>F                                                                                 | w     Help     ★ <ul> <li>Image: Provide the second second</li></ul>                          | A constraints of the second second seco |
| SoliDWORKS     File       Batch     Batch Convert     Batch       Batch     Drawings     Tempi       View Layout     Annotation       Image: Specific structure     Image: Specific structure       Image: Specific structure     Image: Specific structure  <                                                                                                    | e Edit View Insert Tools Windo<br>Ch Drw. Font Manage<br>I. Change Converter Properties tab file<br>Sketch Evaluate SOLIDWORKS A<br>B<br>B<br>B<br>B<br>B<br>B<br>B<br>B<br>B<br>B<br>B<br>B<br>B                               | w     Help     ★ <ul> <li>Image: Provide the second second</li></ul>                          |                                                                                                    |
| SoliDWORKS     File       Batch     Batch Convert     Batch       Batch     Drawings     Tempi       View Layout     Annotation       Image: Specific convert     Image: Specific convert       Image: Specific convert     Image: Specific convert </td <td>e Edit View Insert Tools Windo<br/>Ch Drw. Font Manage<br/>I. Change Converter Properties tab file<br/>Sketch Evaluate SOLIDWORKS A<br/>B<br/>F<br/>F<br/>F<br/>F</td> <td>w     Help     ★          <ul> <li>Image: Constraint of the product of the product of the produ</li></ul></td> <td>A representation of the second second s</td> | e Edit View Insert Tools Windo<br>Ch Drw. Font Manage<br>I. Change Converter Properties tab file<br>Sketch Evaluate SOLIDWORKS A<br>B<br>F<br>F<br>F<br>F                                                                       | w     Help     ★ <ul> <li>Image: Constraint of the product of the product of the produ</li></ul>                          | A representation of the second second s |
| SoliDWORKS     File       Batch     Batch Convert     Batch       Rename     Drawings     Tempi       View Layout     Annotation          •       •       •       •       •                                                                                                    | e Edit View Insert Tools Windo<br>Ch Drw. Font Manage<br>I. Change Converter Properties tab file<br>Sketch Evaluate SOLIDWORKS A<br>B<br>F<br>F<br>E                                                                            | w     Help     ★     ♠     ●     ★     ●       Advanced Layer     ♀     Hide Dista       ★     Hole Spacing Dim.     2×     Hole Count       ★     Sketch Centerline     ⊕     3D Center       ▲     Add-Ins     Sheet Fort     2       5     Sheet Fort     2     SpeedWo                                                                                                    |                                                                                                    |
| SoliDworks     File       Batch     Batch Convert     Batch       Rename     Drawings     Tempi       View Layout     Annotation       Image: Specific stress     Image: Specific stress       Image: Specific stress     Image: Specific stress       Image: Speci                                                                                                    | e Edit View Insert Tools Windo<br>Ch Drw. Font Manage<br>I. Change Converter Properties tab file<br>Sketch Evaluate SOLIDWORKS A<br>B<br>F<br>F<br>E                                                                            | w     Help     ★     ♠     ●     ★     ●       Advanced Layer     ♀     Hide Dista       ★     Hole Spacing Dim.     2×     Hole Count       ★     Sketch Centerline     ⊕     3D Center       ▲     Add-Ins     Sheet Fort     2       5     7     6                                                                                                    |                                                                                                    |
| Solidworks     File       Batch     Batch Convert     Batch       Rename     Drawings     Tempi       View Layout     Annotation       Image: Specific stress     Image: Specific stress       Image: Specific stress     Image: Specific stress       Image: Speci                                                                                                    | e Edit View Insert Tools Windo<br>Ch Drw. Font Manage<br>I. Change Converter Properties tab file<br>Sketch Evaluate SOLIDWORKS A<br>B<br>F<br>F<br>E                                                                            | <ul> <li>W Help ★</li> <li>Advanced Layer</li> <li>Advanced Layer</li> <li>Hole Spacing Dim.</li> <li>Sketch Centerline</li> <li>BD Center</li> <li>BD Center</li> <li>Add-Ins</li> <li>Sheet Fort</li> <li>SpeedWo</li> </ul>                                                                                                    | - 🖶 - 🔊 - 💽 - <table-cell> E 🤅<br/>nt Edges<br/>t Delimiter<br/>Mark<br/>rks</table-cell>                                                                                                    |
| Solidworks       File         Batch       Batch Convert       Batch         Rename       Drawings       Templ         View Layout       Annotation       Image: Convert Convert         Image: Convert Convert C                                                                                                    | e Edit View Insert Tools Windo<br>Ch Drw. Font Manage<br>I. Change Converter Properties tab file<br>Sketch Evaluate SOLIDWORKS A<br>B<br>F<br>F<br>E                                                                            | w     Help     Image: Constraint of the second second sec  |                                                                                                    |
| SoliDworks       File         Batch       Batch Convert       Batch         Rename       Drawings       Templ         View Layout       Annotation       •         Pivoting conv frame       ·       ·         Pivoting conv frame       ·       ·         Sheet1       ·       ·       ·         ·       ·       ·       ·       ·         ·       ·       ·       ·       ·       ·         ·       ·       ·       ·       ·       ·       ·       ·       ·       ·       ·       ·       ·       ·       ·       ·       ·       ·       ·       ·       ·       ·       ·       ·       ·       ·       ·       ·       ·       ·       ·       ·       ·       ·       ·       ·       ·       ·       ·       ·       ·       ·       ·       ·       ·       ·       ·       ·       ·       ·       ·       ·       ·       ·       ·       ·       ·       ·       ·       ·       ·       ·       ·       ·       ·       ·       ·       ·       ·       ·       ·<                                                                                                    | e Edit View Insert Tools Windo<br>Ch Drw. Font Manage<br>I. Change Converter Properties tab file<br>Sketch Evaluate SOLIDWORKS A<br>B<br>F<br>F<br>F<br>F<br>F<br>C<br>C<br>C<br>C<br>C<br>C<br>C<br>C<br>C<br>C<br>C<br>C<br>C | w     Help     Image: Constraint of the second second sec  |                                                                                                    |

📕 | 🗹 📜 🖛 | Advanced Later\_Training

\* You can download example files at Support page in SpeedWorks Homepage(https://speedworks.info).

Х

## Creating Layer Advanced Layer - Create Layer

 Check 'Note' and 'Dimension' Layer in [Add Layer].

03

2 To change a color of a layer, click a color cell and select colors. In this lecture, blue and light green are used for 'Note' and 'Dimension', respectively.

Oouble click the descriptions and write down words to identify the item.

Oheck [Set Reference Model Color] - [Not use Model Color].

**5** Create layers by clicking **[Create]** button.

6 To prevent duplicate creation of the layer, uncheck 'Note' and 'Dimension' layer.

**1** The colors of note and dimension in the layer have been changed.

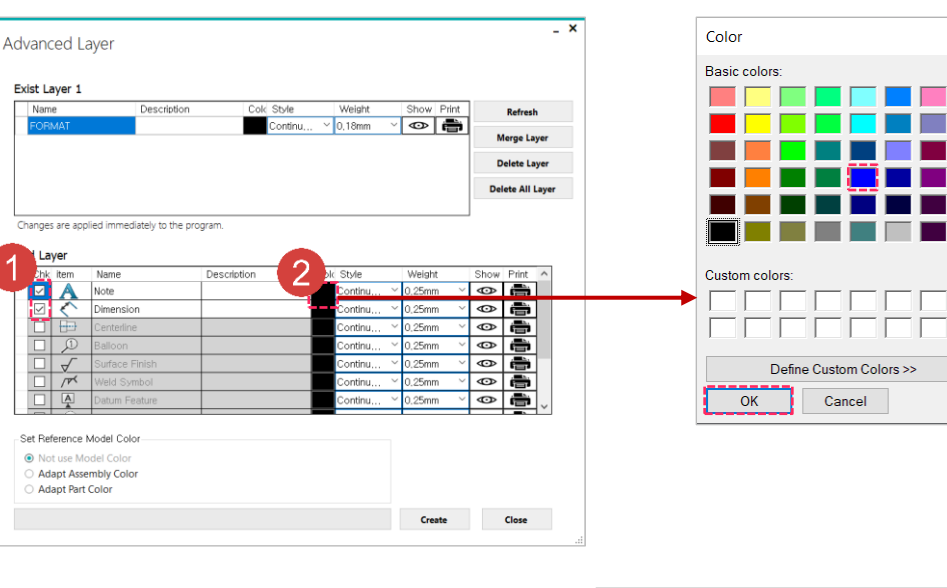

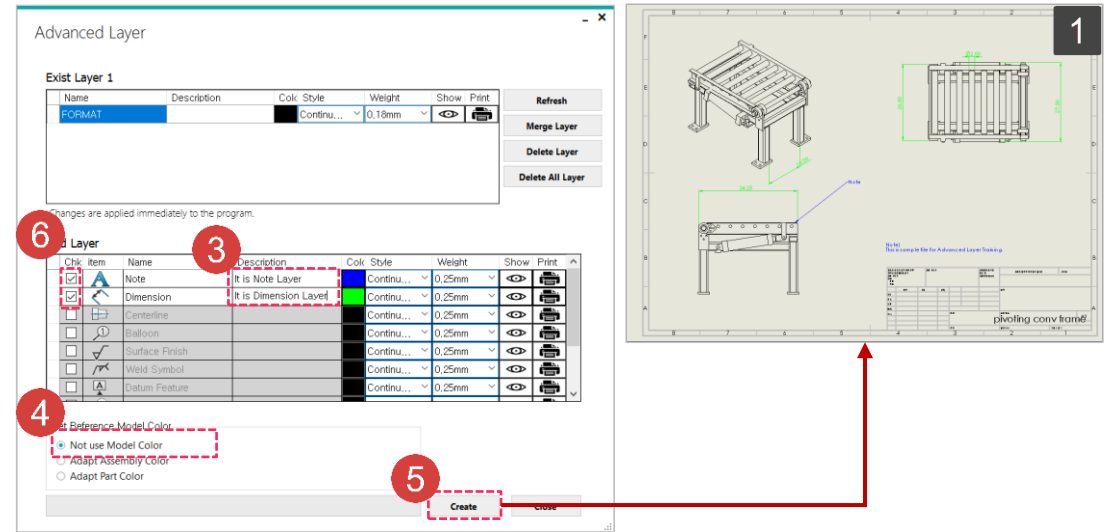

### O4 Creating Layer2 Advanced Layer - Add Model Color Layer

Check [Set Reference Model Color] - [Adapt Assembly Color] and click [Create] button. (or) [Set Reference Model Color] - [Adapt Part Color] and click [Create] button. \* In this lecture, we will proceed based on the first method ( 🚹 ) . 1 The reference model in the drawing. 🔋 Part Color : 💋 🥖 Assembly Color : 📝 📝 If users check 'Adapt Assembly Color', but there are no assembly color, then use the color of part.

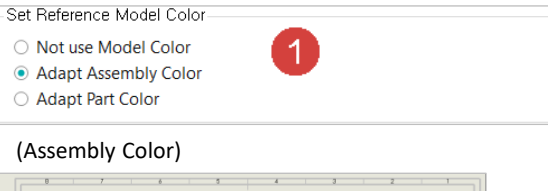

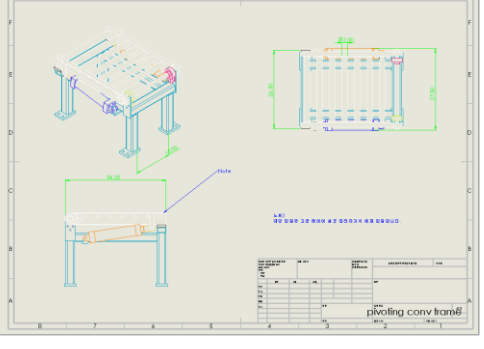

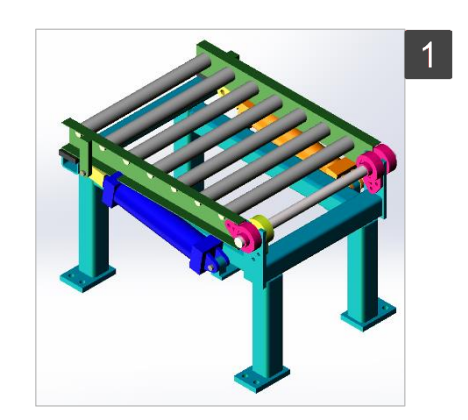

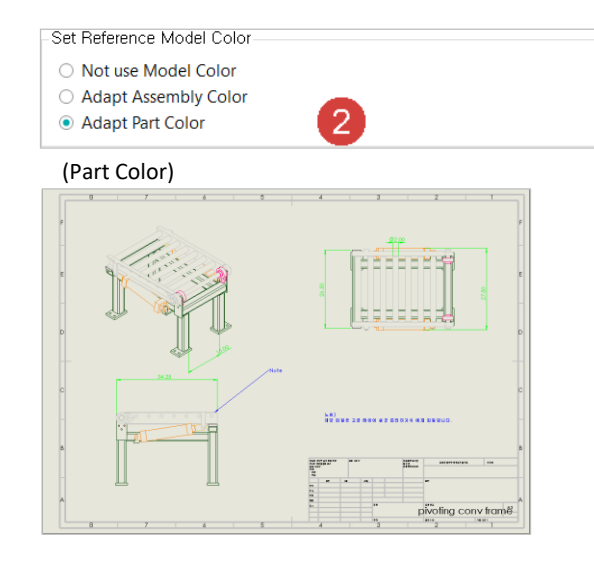

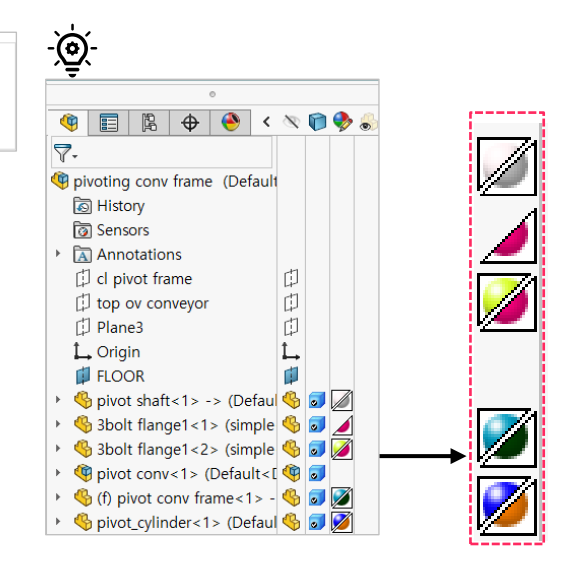

## 05 Changing Option Advanced Layer - Change Layer Option

• Edit the name, description, color of the layer as below :

(Name: Note3, Desc: (Delete), Color: Pink)

**2** Hide **[Dimension]** layer by clicking show/hide option.

1 User can check the results in SOLIDWORKS layer manager.

2 This is SOLIDWORKS layer manger status after following 2 step.

3 The modifications have been applied to drawing.

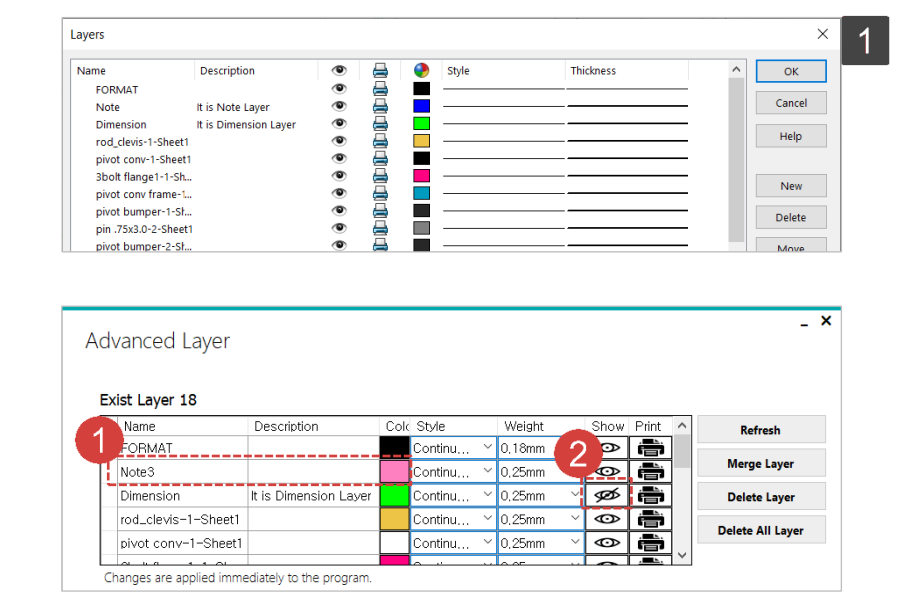

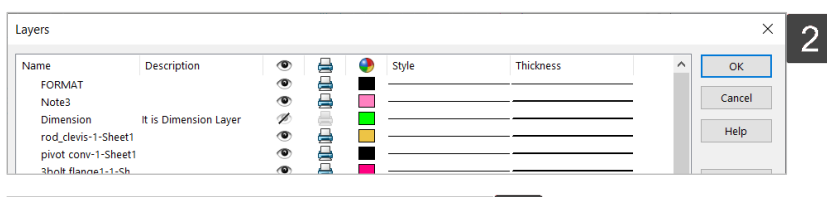

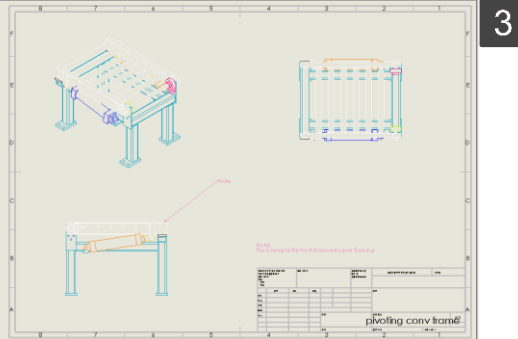

## 06 Merging Layer Advanced Layer - Merge Layer

| Note the latters to merge bit <b>dranging if option</b>           | Advabced Laver                                                                                                    |
|-------------------------------------------------------------------|----------------------------------------------------------------------------------------------------|
| Select the lagers to merge by <b>dragging</b> , [ <b>control</b>  |                                                                                                    |
| select] or [Shift + select].                                      | Exist Layer 18                                                                                                    |
|                                                                   | Name Coloritotion Color Style Weight Show Print A Refre                                                                                                    |
| With selected layers, click [Merge Layer] button.                 | Note3 Continu v 0.25mm v 🐼 👘 Merge Layer Dimension Aver Continu V 0.25mm v 🐼                                                                                                    |
|                                                                   | Tod_clevis=T-Sriett                                                                                                    |
| Select the representative layer to absorb other                   | pivot conv-1-Sheet1 Continu, V 0.25mm V O T                                                                                                    |
|                                                                   | Changes are applied immediately to the program.                                                                                                    |
| yers.                                                             | Add Layer Chk item Name Description Cok Style Weight Show Print                                                                                                    |
|                                                                   | □ A Note It is Note Layer Continu ∨ 0.25mm ∨ ∞ a<br>□ C Dimension Life Dimension Layer Continu ∨ 0.25mm ∨ ∞ a                                                                                                    |
| Click <b>[OK]</b> button.                                         | □      Centerline     Continu      Control                                                                                                    |
|                                                                   | □     ✓     Surface Finish     Continu                                                                                                    |
|                                                                   | □ /r <sup>x</sup> Weld Symbol Continu × 0.25mm × ↔ 🖶 Note3                                                                                                    |
|                                                                   |                                                                                                    |
|                                                                   | Set Reference Model Color                                                                                                    |
|                                                                   | Not use Model Color     Adapt Assembly Color     Model color will be disappeared.                                                                                                    |
|                                                                   | Adapt Part Color                                                                                                    |
|                                                                   | Create close                                                                                                    |
|                                                                   |                                                                                                    |
| It is SOLIDWORKS layer manager and drawing atus after merging.    | Advanced Layer - × 1<br>Exist Layer 17<br>Name Description Colk Style Weight Show Print A<br>FORMAT Continu × 0.18mm × © The American                                                                                                    |
| It is SOLIDWORKS layer manager and drawing atus after merging.    | Advanced Layer  Exist Layer 17  FORMAT FORMAT Continu Y 0.18mm Y  Continu Y 0.25mm Y  Continu Y 0.25mm Y  Continu Y 0.25mm Y  Continu Y 0.25mm Y  Continu Y 0.25mm Y  Continu Y 0.25mm Y  Continu Y  Continu Y  Conti                                                                                                    |
| It is SOLIDWORKS layer manager and drawing<br>atus after merging. | Advanced Layer  Exist Layer 17  Name Describtion Cold Style Weight Show Print PoleMAT Continu * 0.15mm * ©  inducterVis=1-Sheet1 Continu * 0.25mm * ©  inducterVis=1-Sheet1 Continu * 0.25mm * ©  inducterVis=1-Sheet1 Continu * 0.25mm * ©  inducterVis=1 Sheet1 Continu * 0.25mm * ©  inducterVis=1 Sheet1 Continu * 0.25mm * ©  ind |
| It is SOLIDWORKS layer manager and drawing atus after merging.    | Advanced Layer  Exist Layer 17  Exist Layer 17  Continu © 0.25mm V ©  Continu © 0.25mm V ©  Continu © 0.25mm V ©  Delete Layer Delete Layer Delete All Layer                                                                                                    |
| It is SOLIDWORKS layer manager and drawing atus after merging.    | Advanced Layer  Exist Layer 17        Name     Description     Cork Style     Neight     Neight     Marge Layer       Note3     Continu     0.25mm     Continu     0.25mm     Delete Layer       Delete Layer     Delete Layer     Delete Layer     Delete Layer       Delete Layer     Delete Layer     Delete Layer       Delete Layer     Delete Layer     Delete Layer       Delete Layer     Delete Layer       Delete Layer     Delete Layer       Delete Layer     Delete Layer                                                                                                    |
| It is SOLIDWORKS layer manager and drawing atus after merging.    | Advanced Layer  Exist Layer 17        Name     Continu     0.18mm     Continu     0.25mm     Continu     0.25mm     Continu     0.25mm     Continu     Continu     Con                                                                                                    |
| It is SOLIDWORKS layer manager and drawing<br>atus after merging. | Advanced Layer  Exist Layer 17        Name     Continu     0.18mm     Continu     0.25mm     Continu     0.25mm     Continu     Continu <t< td=""></t<>                                                                                                    |
| It is SOLIDWORKS layer manager and drawing<br>atus after merging. | Advanced Layer  Exist Layer 17        Name     Continu     0.18mm     Continu     0.8mm     Continu     0.8mm     Continu     Continu     0.8mm     Continu     Continu                                                                                                    |
| It is SOLIDWORKS layer manager and drawing<br>atus after merging. | Advanced Layer        Exist Layer 17       Name       Description       Continu       0.25mm       Optimized       Description       Continu       0.25mm       Delete Layer       Delete Layer       Delete Layer       Delete Layer       Changes are applied immediately to the program.                                                                                                    |
| It is SOLIDWORKS layer manager and drawing<br>atus after merging. | Advanced Layer        Exist Layer 17       Notes       October 1-Sheet1       October 1-Sheet1       Continu       O.25mm       Belete Layer    Pleter Layer  Delete All Layer  Delete All L                                      |
| It is SOLIDWORKS layer manager and drawing<br>atus after merging. | Advanced Layer        Exist Layer 17       Notes       Optimization       Continu       0.25mm       Optimization       Continu       0.25mm       Detect Layer       Detect Layer                                                                                                    |

### Deleting Layer Advanced Layer - Delete Layer

Select layers to delete by drag, [Control + select]
 or [Shift + select]. Except Pivot shaft-1-Sheet1
 layer select all referenced model color layer.

2 Delete selected layers by click [Delete Layer] button.

**3** Delete all layers by click **[Delete All Layer]** button.

1 Before delete layer.

07

2 It is result of 2 step.

3 It is result of delete all layer.

| anceu Layer         |          |      |         |   |        |   |      |       |        |                  |
|---------------------|----------|------|---------|---|--------|---|------|-------|--------|------------------|
| ist Layer 17        |          |      |         |   |        |   |      |       |        |                  |
| Name                | cription | Cold | Style   |   | Weight |   | Show | Print | ^      | Refresh          |
| FORMAT              |          |      | Continu | ~ | 0,18mm | ~ | Ø    | ÷     |        |                  |
| Note3               |          |      | Continu | ~ | 0,25mm | ~ | Ø    | ÷     |        | Merge Layer      |
| rod_clevis-1-Sheet1 |          |      | Continu | ~ | 0,25mm | ~ | Ø    | ÷     |        | Delete Layer     |
| pivot conv-1-Sheet1 |          |      | Continu | ~ | 0,25mm | ~ | Θ    |       |        | L                |
| 3bolt flange1-1-Sh  |          |      | Continu | ~ | 0.25mm | ~ | Ø    | ÷     |        | Delete All Layer |
|                     |          |      |         |   |        | _ | _    |       | $\sim$ |                  |

| dist Layer 3         |             |      |         |        |        |   |      |                                                                                                    |              |
|----------------------|-------------|------|---------|--------|--------|---|------|----------------------------------------------------------------------------------------------------|--------------|
| Name                 | Description | Cole | Style   |        | Weight |   | Show | Print                                                                                                    | Refresh      |
| FORMAT               |             |      | Continu | ~      | 0,18mm | ~ | Ø    | ē                                                                                                    | Marrielaure  |
| Note3                |             |      | Continu | $\sim$ | 0,25mm | ~ | Ø    | ÷                                                                                                    | Merge Layer  |
| Pivot shaft-1-Sheet1 |             |      | Continu | ~      | 0,25mm | ~ | Ø    | i de la comunicación de la comunicación de la comun | Delete Laver |

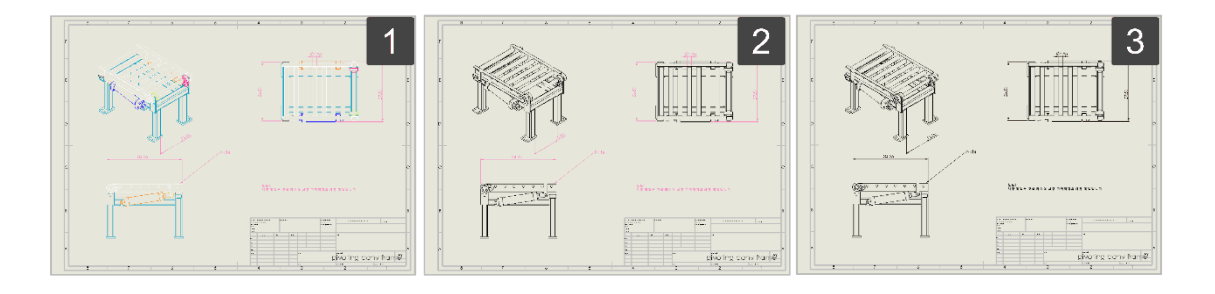

| vanced Lay     | /er         |            |        |            |                  |
|----------------|-------------|------------|--------|------------|------------------|
| xist Layer : 0 |             |            |        |            |                  |
| Name           | Description | Colc Style | Weight | Show Print | Refresh          |
|                |             |            |        |            | Merge Layer      |
|                |             |            |        |            | Delete Layer     |
|                |             |            |        |            | Delete All Layer |
|                |             |            |        |            |                  |

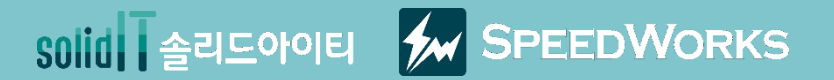

# 고급 레이어 설정 따라하기

고급 레이어 설정\_따라하기.zip

## 01 <sup>Overview</sup> 고급 레이어 설정 - 개요

### 🍋 주요기능

- 주석 레이어 일괄 편집
- > 부품 고유의 색상 도면에 적용
- > 레이어 다중 삭제, 전체 삭제, 병합 기능 추가

### 🔗 업무효과

- > 주석 유형별 레이어를 생성해 관리 용이
- > 시각적 이해도가 높은 도면 생성 가능
- > 기존 레이어 도구를 개선해 사용자의 사용성 증대

### 💇 강의 목표: 강의를 따라하며 고급 레이어 설정의 사용방법을 익힙니다.

#### 도면의 컬러화

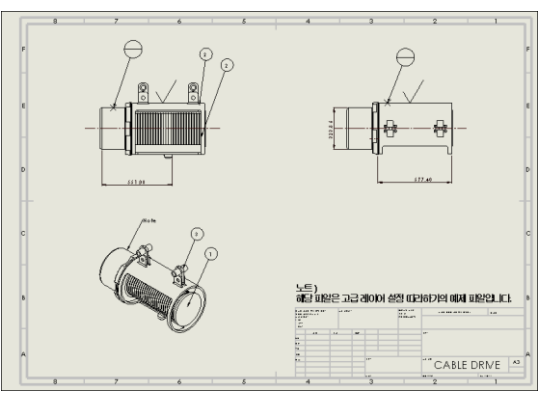

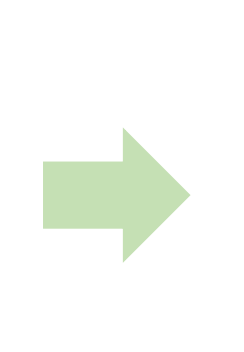

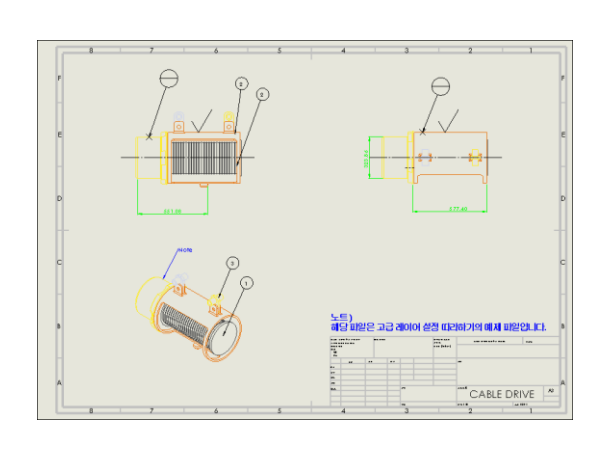

### 다중 레이어 삭제

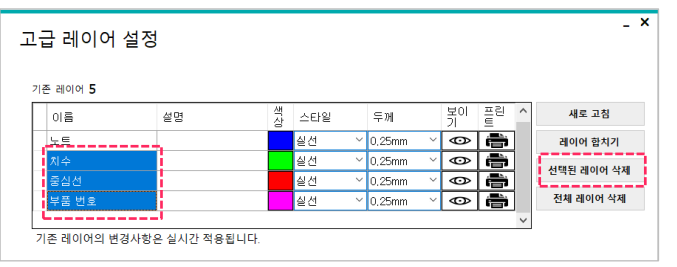

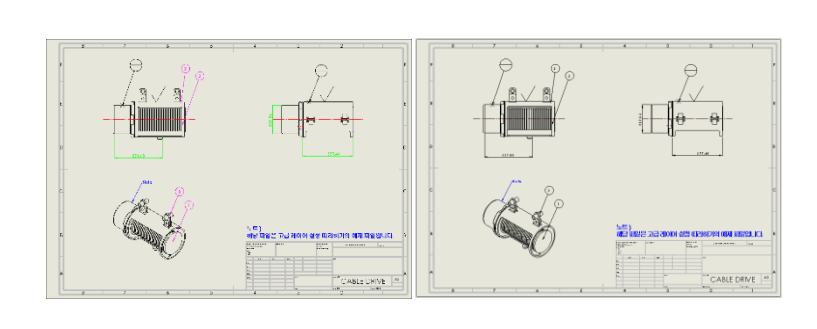

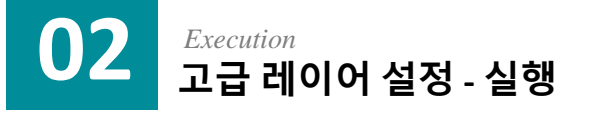

에제 파일 중 Pivoting conv frame.SLDDRW 파일을
 실행합니다.

[SpeedWorks]탭 - [고급 레이어 설정] 버튼을 클릭 해 고급 레이어 설정을 실행합니다.

| 김 좀 승규 모기                                                                                                    |                                                       |                                                        |                                                    |                                                                                                  |                                            |                                                |                                           |                          |
|----------------------------------------------------------------------------------------------------|-------------------------------------------------------|--------------------------------------------------------|----------------------------------------------------|--------------------------------------------------------------------------------------------------|--------------------------------------------|------------------------------------------------|-------------------------------------------|--------------------------|
| → → ↑ 📜 > 고급 레이                                                                                                    | 이_따라하                                                 | v Ö                                                    | , ▷ 고급                                             | 레이어_따라하기 검색                                                                                      |                                            |                                                |                                           |                          |
|                                                                                                    | 이름                                                    | ^                                                      |                                                    | 수정한 날짜                                                                                           | 유형                                         | 크기                                             |                                           |                          |
| 🖈 즐겨찾기                                                                                                    | 3holt flange1                                         |                                                        |                                                    | 2021-06-14 오喜 5:                                                                                 |                                            | ar 270KB                                       |                                           |                          |
| OneDrive                                                                                                    | <ul> <li>conv roller SLE</li> </ul>                   | PRT                                                    |                                                    | 2021-06-14 오후 5년                                                                                 | A SOLIDWORKS P                             | ar 68KB                                        |                                           |                          |
|                                                                                                    | pin .75x3.0.SLE                                       | PRT                                                    |                                                    | 2021-06-14 오후 5::                                                                                | 34 SOLIDWORKS P                            | ar 55KB                                        |                                           |                          |
| Synology Drive - hassolid                                                                                                    | pivot bumper.                                         | SLDPRT                                                 |                                                    | 2021-06-14 오후 5:3                                                                                | 34 SOLIDWORKS P                            | ar 59KB                                        |                                           |                          |
| 🞐 내 PC                                                                                                    | A pivot conv fra                                      | me.SLDPRT                                              |                                                    | 2021-06-14 오후 5:3                                                                                | 34 SOLIDWORKS P                            | ar 395KB                                       |                                           |                          |
| ▲ 네트의크                                                                                                    | pivot conv.SLD                                        | ASM                                                    |                                                    | 2021-06-14 오후 5::                                                                                | 34 SOLIDWORKS A                            | .ss 105KB                                      |                                           |                          |
| ■ = = = = = = = = = = = = = = = = = = =                                                                                                    | pivot cyl rod.S                                       | LDPRT                                                  |                                                    | 2021-06-14 오후 5::                                                                                | 34 SOLIDWORKS P                            | ar 65KB                                        |                                           |                          |
|                                                                                                    | / pivot shaft.SLD                                     | PRT                                                    |                                                    | 2021-06-14 오후 5::                                                                                | 34 SOLIDWORKS P                            | ar 53KB                                        |                                           |                          |
|                                                                                                    | ,<br>pivot_cylinder.                                  | SLDPRT                                                 |                                                    | 2021-06-14 오후 5:3                                                                                | 34 SOLIDWORKS P                            | ar 113KB                                       |                                           |                          |
|                                                                                                    | > pivot_lh_rail1.5                                    | LDPRT                                                  |                                                    | 2021-06-14 오후 5:                                                                                 | 34 SOLIDWORKS P                            | ar 81KB                                        |                                           |                          |
|                                                                                                    | N pivot_rh_rail1.9                                    | SLDPRT                                                 |                                                    | 2021-06-14 오후 5:3                                                                                | 34 SOLIDWORKS P                            | ar 89KB                                        |                                           |                          |
|                                                                                                    | pivoting conv                                         | frame.SLDA                                             | SM                                                 | 2021-06-14 오후 5:5                                                                                | 52 SOLIDWORKS A                            | .ss 248KB                                      | _                                         |                          |
|                                                                                                    | 25 pivoting conv                                      | frame.SLDD                                             | RW                                                 | 2021-06-14 오후 5:3                                                                                | 34 SOLIDWORKS D                            | 9ra 156KB                                      |                                           |                          |
|                                                                                                    | 💩 rod_clevis.SLDI                                     | PRT                                                    |                                                    | 2021-06-14 오후 5:3                                                                                | 34 SOLIDWORKS P                            | ar 71KB                                        |                                           |                          |
| Solidworks                                                                                                    | 바일(F) 편집(E)                                           | 보기(V)                                                  | 삽입(I) 도                                            | 드구(T) 창(W) 도움들                                                                                   | 발(H) 🖈 🏠 [                                 | ] · 🕑 · 릚 ·                                    | - 🖶 • 🔊 • 📘 •                             | (                        |
| SolidWORKS 프<br>이 도면 일 도면 템플릿<br>과 파츠리 의파 바지                                                                                                    | ት일(F) 편집(E)                                           | 보기(V)<br>5 고급<br>1 1 1 1 1 1 1 1 1 1 1 1 1 1 1 1 1 1 1 | 삽입(!) 도<br>급 레이어 실<br>방 간격 지국                      | -구(T) 창(W) 도움달<br>결정 인 깊이지정 숨<br>- 2X-구멍개수구-                                                     | 발(H) ★ 合 [<br>기기 구 현재 피<br>분문자             | · ▷ · □ ·                                      | 열<br>생<br>SpeedWorks Sp                   | eed                      |
| SOLIDWORKS 프<br>SOLIDWORKS 프<br>* 이 도면일 도면됌플릿<br>변경 팔슬력 일괄변환                                                                                                    | 남일(F) 편집(E)<br>전<br>문<br>글꼴 속성 탭피<br>변환 일 관리          | 보기(V)                                                  | 삽입(I) 도<br>급레이어 실<br>방간격 지국<br>네치 중심선              | 국(T) 창(W) 도움달<br>실정 ( <u>C</u> ) 깊이지정 숨<br>두 2x-구명개수구<br>! (슈 3D 중심표시                            | ≚(H) ★ 🟠 [<br>기기 🔽 현재 프<br>분문자             | 〕 •  • 🛄 •<br><sup>1</sup> 일 찾기<br>부스트         | · 🔒 • 🔊 • 😡 •<br>연<br>옵션                  | ] [<br>eed<br>정          |
| Solidworks 프<br>Solidworks 도면 범플릿<br>같경 말 줄역 일괄 변환<br>레이아웃 주석 스케                                                                                                    | 남일(F) 편집(E)                                           | 보기(V)                                                  | 삽입(!) 도<br>급 레이어 실<br>방 간격 지국<br>네치 중심선<br>:KS 애드인 | 국(1) 창(W) 도움달<br>설정 (2) 깊이지정 숨<br>2∞ 구명개수 구<br>(☆ 30 중심표시<br>1 시발 (2) Spe                        | 탈(H) ★                                     | ] · 🕑 · 🔚 ·<br>t일 찾기<br>부스티                    | 금 v 등 v 🔊 v 🔊 v<br>영<br>음 전<br>· · · ·    | ] (<br>2<br>전<br>전<br>10 |
| Solidworks     프       이 도면 일 도면 템플     전<br>명 같 여 도면 함 보면       레이아웃     주석     스케       이     문     0                                                                                                    | 남일(F) 편집(F)<br>2<br>글꼴 속성 탭 피<br>변환 일 관리<br> 치 평가 Sc  | 보기(V)<br>- 고급<br>- 과 구연<br><u>2</u> 스카<br>OLIDWOR      | 삽입(1) 도<br>글 레이어 실<br>방 간격 지리<br>네치 중심선<br>IKS 애드인 | 국(1) 창(W) 도움된<br>4정 (2) 깊이지정 습<br>22 구명개수구<br>(슈 3) 중심표시<br>( 시 1 2 500                          | 같(H) ★ 현재 프<br>기기 현재 프<br>E문자  <br>edWorks | 〕 • 12 · • □ • □ • □ • 12 찾기<br>부원 찾기<br>• • • | e e · · · · · · · · · · ·                 | ] (<br>같<br>eec<br>정     |
| SoLIDWORKS 프<br>아 도면 일 도면 펌플릿<br>경장 관 출력 일괄 변환<br>레이아웃 주석 스케<br>·<br>·<br>·<br>·<br>·<br>·<br>·<br>·<br>·<br>·<br>·<br>·<br>·<br>·<br>·<br>·<br>·<br>·<br>·                                                                                                    | 남일(F) 편집(F)<br>문을 수성 답 Ⅱ<br>변환 일관리<br> 치 평가 S(        | 보기(V)<br>5 고급<br>값 구면<br>2 스카<br>DLIDWOR               | 삽입() 도<br>글 레이어 실<br>방간격 치격<br>배치 중심선<br>KS 애트 인   | 금구(1) 창(W) 도움탑<br>43 (2) 깊이지정 숨<br>2∞ 구명개수 구<br>1 (4) 30 중심표시<br>1 시 <sup>4</sup> 2 Spe<br>8 ↓ 7 | 알(H) ★                                     | . ▶ ▷ · □ · □ · □ · □ · □ · □ · □ · □ · □ ·    | e 문 · 이 · 이 · 이 · · · · · · · · · · · · · | ] [<br>eed<br>정          |
| SOLIDWORKS       프         이 도면일 도면 템플릿       설정 괄출력 일괄 변환         레이아웃       주석       스케         *       *         *       *       *         *       *       *         *       *       *         *       *       *         *       *       *         *       *       *         *       *       *         *       *       *         *       *       *         *       *       *         *       *       *         *       *       *         *       *       *         *       *       *         *       *       *         *       *       *         *       *       *         *       *       *         *       *       *         *       *       *         *       *       *         *       *       *         *       *       *         *       *       *         *       *       * <t< td=""><td>남일(F) 편집(E)<br/>2<br/>달꼴 숙성 랩 프<br/>변환 일 관리<br/>  ↓ 평가 S0</td><td>보기(V)<br/>등 고급<br/>값 구연<br/>값 스카<br/>OLIDWOR</td><td>삽입()) 5<br/>글 레이어 실<br/>명 간격 지리<br/>네치 중심선<br/>KKS 애드인</td><td>응구(1) 황(W) 도움탑<br/>4정 (2) 깊이지정 습<br/>20 구명개수구<br/>4 30 중심표시<br/>1 시트 (2) Spe<br/>8 1 7</td><td>같(H) ★</td><td>· 한 · 대 ·</td><td>e · · · · · · · · · · · · · · · · · · ·</td><td>] [<br/>2010년<br/>전</td></t<> | 남일(F) 편집(E)<br>2<br>달꼴 숙성 랩 프<br>변환 일 관리<br>  ↓ 평가 S0 | 보기(V)<br>등 고급<br>값 구연<br>값 스카<br>OLIDWOR               | 삽입()) 5<br>글 레이어 실<br>명 간격 지리<br>네치 중심선<br>KKS 애드인 | 응구(1) 황(W) 도움탑<br>4정 (2) 깊이지정 습<br>20 구명개수구<br>4 30 중심표시<br>1 시트 (2) Spe<br>8 1 7                | 같(H) ★                                     | · 한 · 대 ·                                      | e · · · · · · · · · · · · · · · · · · ·   | ] [<br>2010년<br>전        |

※ 예제 파일은 SpeedWorks 홈페이지의 Support (<u>https://speedworks.info</u>) 페이지에서 다운 받을 수 있습니다.

## **03** Creating Layer 고급 레이어 설정 - 주석 레이어 생성

 레이어를 생성하기 위해 노트와 치수 레이어를 체 크합니다.

2 레이어 색상을 변경하기 위해 색상 선택 버튼을 클 릭하고 레이어의 색을 선택합니다.

(노트: 파랑, 치수: 연두)

3 레이어 설명을 더블 클릭하여 설명을 입력합니다.

④ [참조 모델 색 추가]-[모델 색상 적용 안함]을 체크 합니다.

[생성] 버튼을 클릭하여 레이어 생성합니다.

6 다음 단계에서 레이어 중복 생성 방지를 위해 노트 와 치수 레이어의 체크를 해제합니다.

레이어 생성 결과입니다. 예제의 노트 색상과 치수
 색상이 지정한 레이어의 색상으로 변경되었습니다.

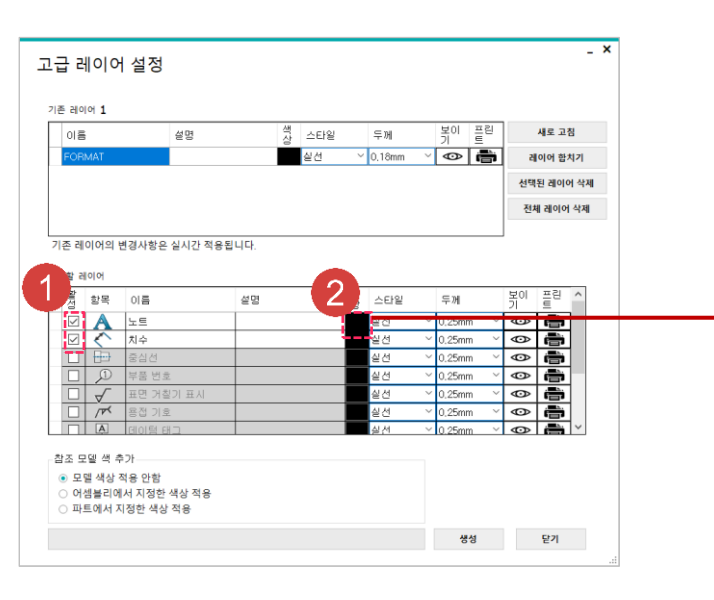

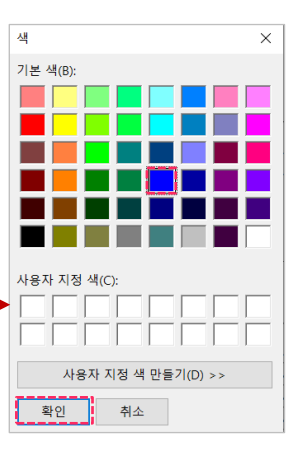

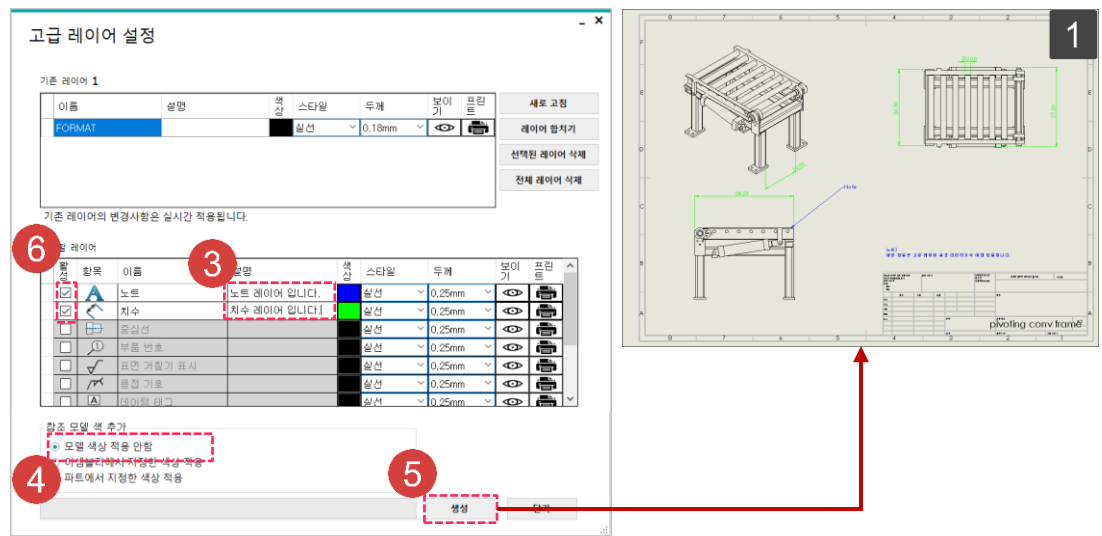

흑색 사각형(1)으로 표시한 부분은 부연 설명 및 참고 사항입니다.

#### 04 Creating Layer2 고급 레이어 설정 - 모델 색상 레이어 생성

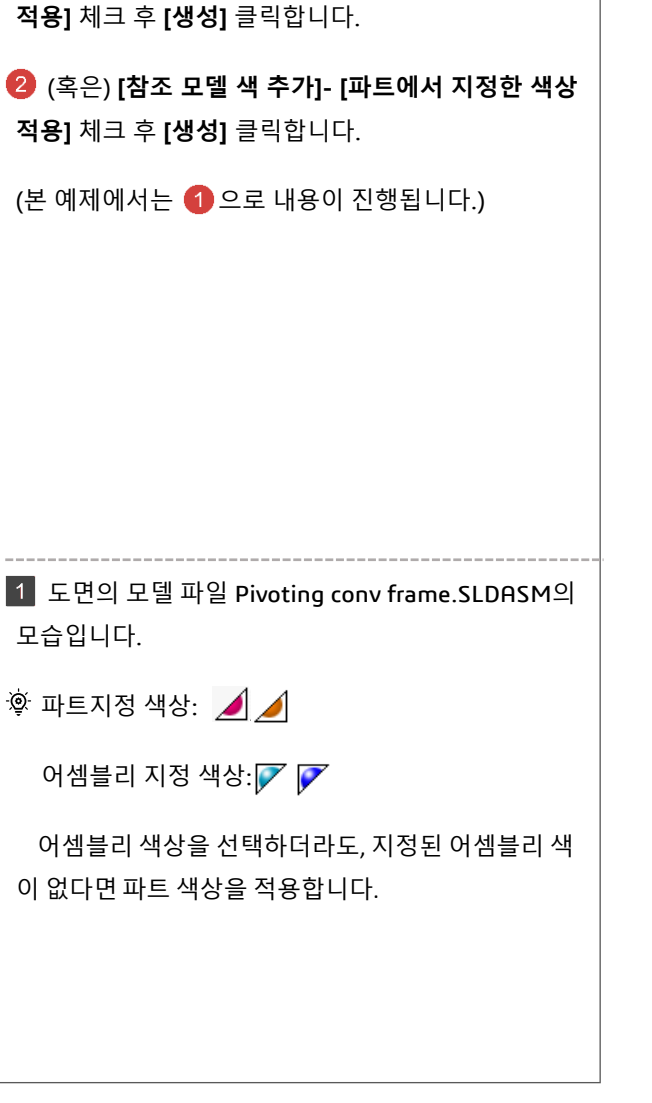

1 [참조 모델 색 추가] – [어셈블리에서 지정한 색상

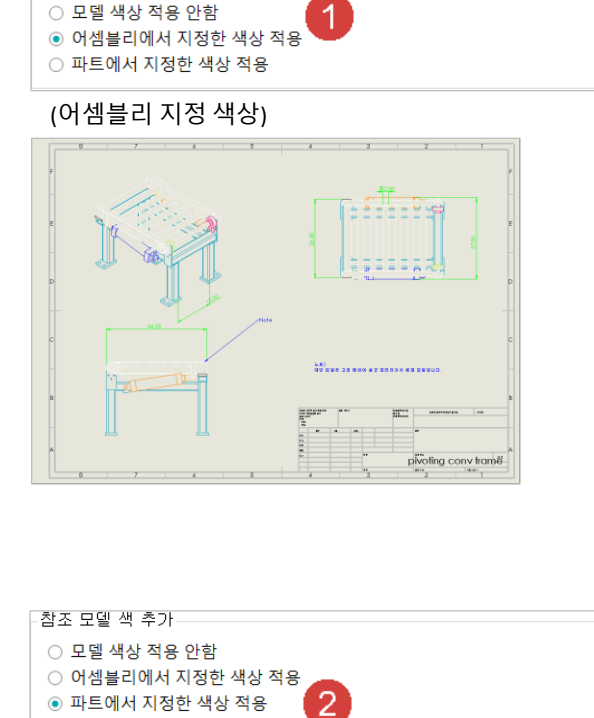

참조 모델 색 추가

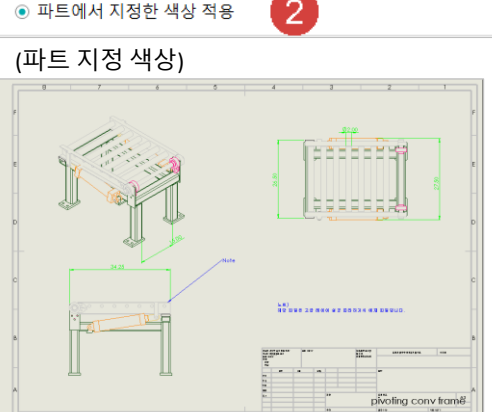

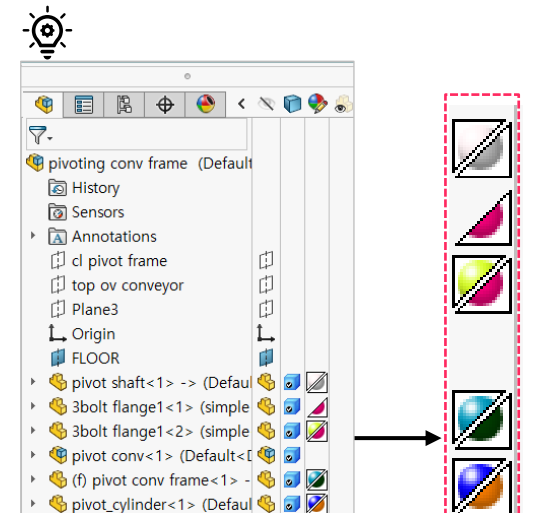

### 05 Changing Option 고급 레이어 설정 - 레이어 설정 변경

1 [노트] 레이어의 이름, 설명, 색상을 오른쪽 그림과 같이 변경합니다.

(이름: 노트3, 설명: (삭제), 색상: 연분홍)

[치수] 레이어의 보이기 설정을 클릭해 숨기기 처리
 를 합니다.

1 고급 레이어 설정에서 생성한 주석 레이어를 SOLIDWORKS 레이어 도구에서 확인 가능합니다.

2 2 을 수행하고 변경된 화면입니다. 해당 화면은 SOLIDWORKS 레이어 도구에서 확인할 수 있습니다.

3 SOLIDWORKS 도면 레이어가 변경되었습니다.

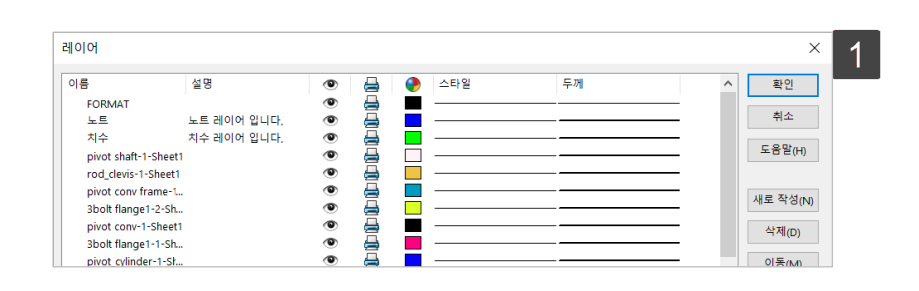

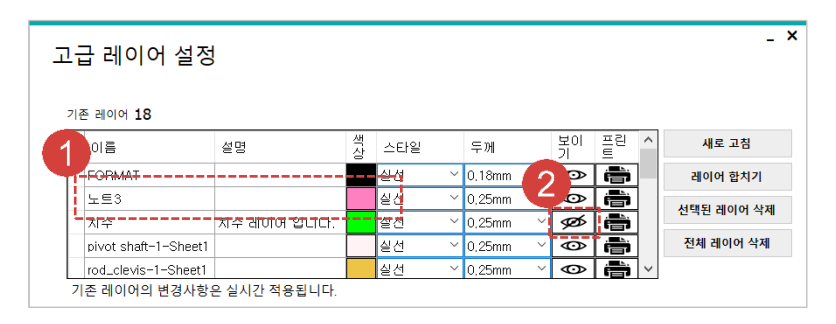

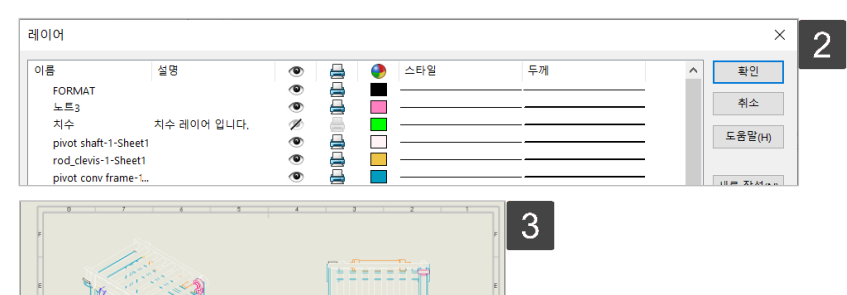

12222223

----

pivoting conv frame

## 06 Merging Layer 고급 레이어 설정 - 레이어 합치기(병합)

레이어 이름을 드래그 하거나 [Control + 선택]
 혹은 [Shift + 선택]으로 병합대상 레이어 다중 선택합니다.

2 레이어가 선택된 상태에서, [레이어 합치기] 버튼을 클릭합니다.

③ 다른 레이어를 흡수할 대표 레이어를 선택합니다.

4 [확인] 버튼을 클릭합니다.

1 레이어가 병합된 후의 도면과 고급 레이어 설정의 모습입니다.

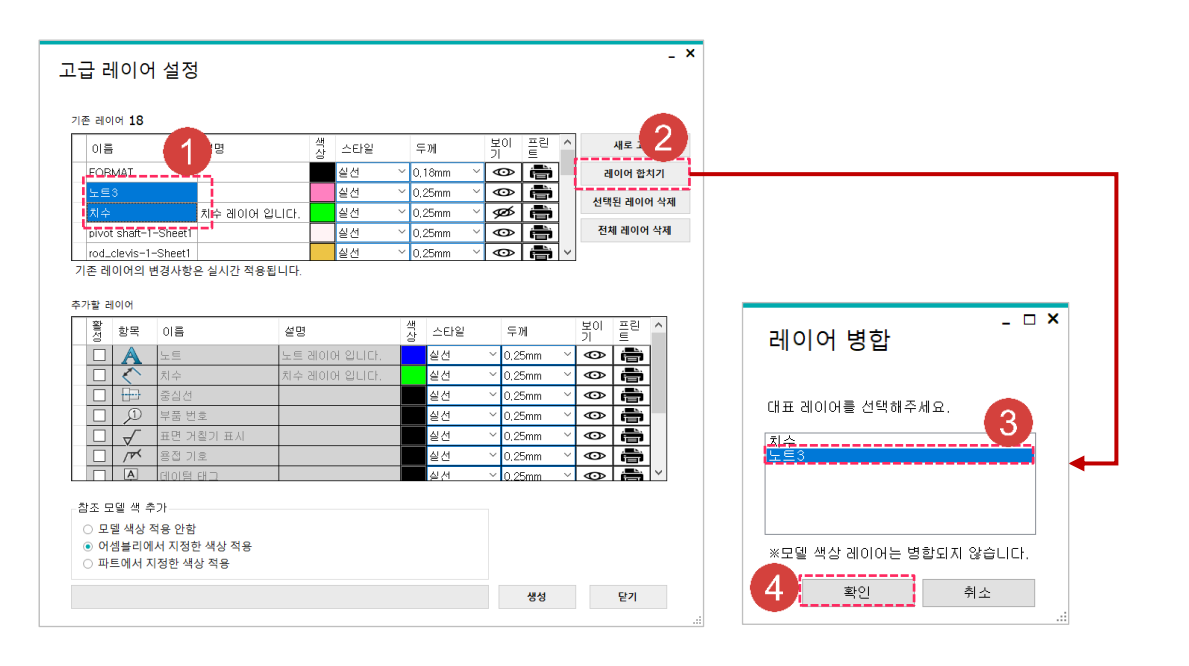

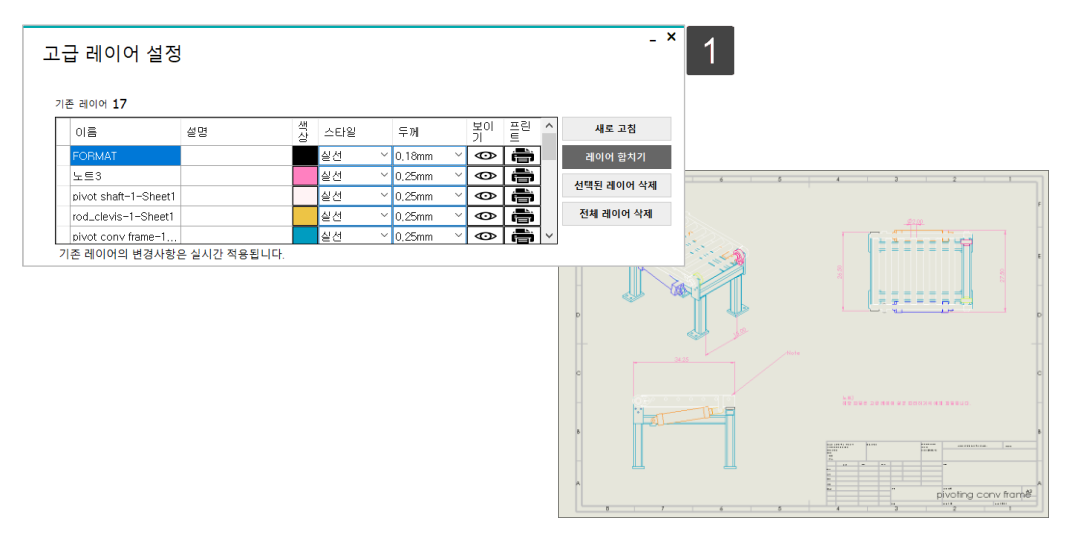

### 07 Deleting Layer 고급 레이어 설정 - 레이어 삭제

 레이어를 삭제하기 위해 드래그 하거나 [Control+ 선택] 혹은 [Shift+선택]을 통해 삭제 대상을 선택합니
 다. Pivot shaft-1-Sheet1 을 제외한 모든 참조 모델 색 레이어를 선택합니다.

[선택된 레이어 삭제] 버튼을 클릭해 선택한 레이어
 를 일괄 삭제합니다.

(3) [전체 레이어 삭제] 버튼을 클릭해, 모든 레이어를 삭제합니다.

1 삭제 전 도면 화면입니다.

2 선택된 레이어 삭제 후 고급 레이어 설정 및 도면 화 면입니다.

3 레이어가 모두 삭제된 고급 레이어 설정 화면 및 도면 화면입니다.

| 고급 레이어 설          | 성           |     |     |   |        |        |         |    |            | -          | ×   |    |
|-------------------|-------------|-----|-----|---|--------|--------|---------|----|------------|------------|-----|----|
| 기존 레이어 <b>17</b>  |             |     |     |   |        |        |         |    |            |            |     |    |
| 이름                | 설명          | 색상  | 스타일 |   | 두께     |        | 보이<br>기 | 프린 | ^          | 새로 고침      |     |    |
| FORMAT            |             |     | 실선  | ~ | 0.18mm | ~      | Ø       | ē  |            | 레이어 합치기    |     | _  |
| 노트3               |             |     | 실선  | ~ | 0,25mm | $\sim$ | 0       | ē  |            | 서태되 레이어 사제 | 7.4 | 5  |
| pivot shaft-1-She | eet1        |     | 실선  | ~ | 0,25mm | ~      | 0       | ê  | ] [        | 전국전 대이이 국제 | X4  | ٤, |
| rod_clevis=1=She  | et1         |     | 실선  | ~ | 0,25mm | ~      | Ø       | ÷  | 1          | 전체 레이어 삭제  | LT  |    |
| pivot conv frame- | -1          |     | 실선  | ~ | 0,25mm | ~      | Ø       | ÷  | <b>\</b> ~ |            |     |    |
| 기존 레이어의 변경자       | 나항은 실시간 적용됩 | 니다. |     |   |        |        |         |    |            |            |     |    |
|                   |             |     |     |   |        |        |         |    |            |            |     |    |
| 고급 레이어 설          | 정           |     |     |   |        |        |         |    |            | _ >        | ×   |    |
| 기존 레이어 3          |             |     |     |   |        |        |         |    |            |            |     |    |

색 스타일

실선

실선

실선

두께

0.18mm

0.25mm

0.25mm

이름

노트3

pivot shaft-1-Sheet1

설명

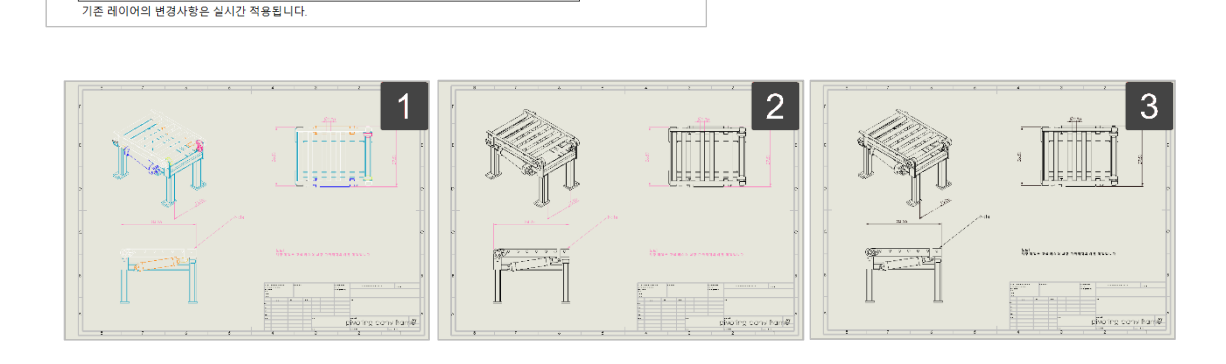

새로 고침

레이어 합치기

선택된 레이어 삭제

전체 레이어 삭제

보이 플린

•

| 1급 레이어 설정         |           |    |     |    |         |    | _ ×        |  |
|-------------------|-----------|----|-----|----|---------|----|------------|--|
| 기존 레이어 : <b>0</b> |           |    |     |    |         |    |            |  |
| 이름                | 설명        | 색상 | 스타일 | 두께 | 보이<br>기 | 프린 | 새로 고침      |  |
|                   |           |    |     |    |         |    | 레이어 합치기    |  |
|                   |           |    |     |    |         |    | 선택된 레이어 삭제 |  |
|                   |           |    |     |    |         |    | 전체 레이어 삭제  |  |
| 기존 레이어이 배견시하여     | 시니가 저오되니다 |    |     |    |         |    |            |  |

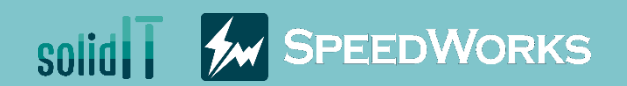

## 高级图层教程

## 高级图层教程\_教程.zip

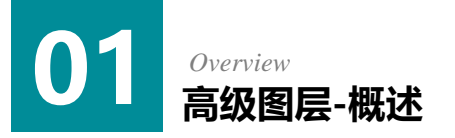

### 🍋 主要功能

- > 批量编辑注解图层
- > 应用到零部件固有的颜色工程图
- > 添加删除所选的图层, 删除全部, 合并功能

### • 业务效果

- ▶ 根据注解样式生成图层方便管理
- > 可以生成视觉理解程度高的工程图
- > 改善原先的图层工具增大使用者的实用性

### 🎯 教程目标:跟随教程,了解高级图层的使用方法。

### 工程图的颜色

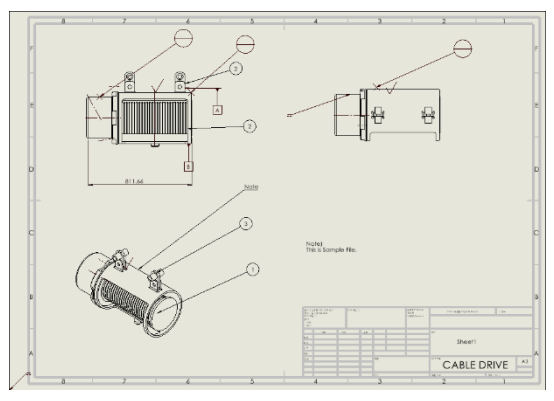

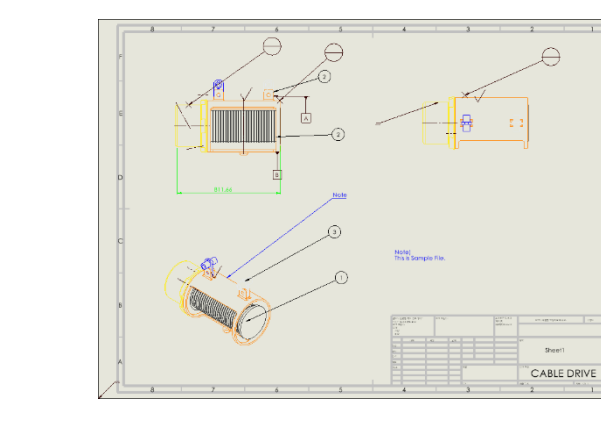

### 删除多个图层

| 高 |   | 吸图层<br>前图层 15        |             |    |    |   |        |   |    |    |   | _ ×     |
|---|---|----------------------|-------------|----|----|---|--------|---|----|----|---|---------|
| Γ |   | 名称                   | 说明          | 颜色 | 风格 |   | 厚度     |   | 显示 | 打印 | ^ | 刷新      |
|   |   | FORMAT               |             |    | 实线 | ~ | 0,18mm | ~ | Ø  | Ē  |   | 组合图层    |
|   |   | 注解3                  |             |    | 实线 | ~ | 0,25mm | ~ | Ø  | ÷  |   | 剧会会进动图目 |
|   |   | pivot shaft-1-Sheet1 |             |    | 实线 | ~ | 0,25mm | ~ | Ø  | ÷  |   | 副除剂延时国际 |
|   |   | 3bolt flange1-1-Sh   |             |    | 实线 | ~ | 0,25mm | ~ | Ø  |    |   | 删除全部图层  |
|   | L | pivot.conv-1-Sheet1  | _1          |    | 实线 | ~ | 0,25mm | ~ | Ø  | ÷  | ~ |         |
| J | 对 | 现有图层的更改会实!           | 时应 <b>用</b> |    |    |   |        |   |    |    |   |         |

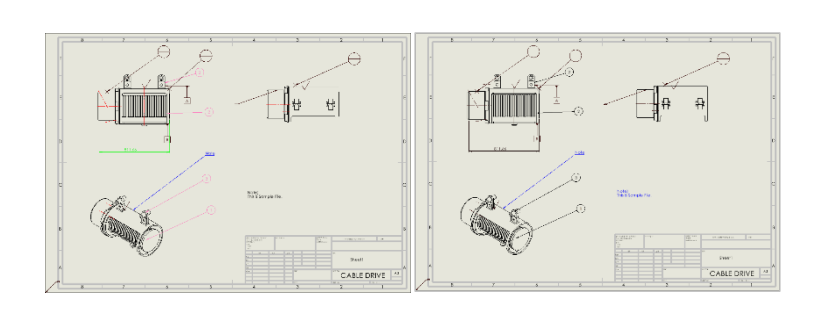

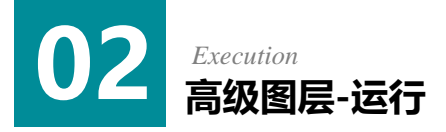

适行示例文件中的 Pivoting conv frame.SLDDR W文件。

2 点击[SpeedWorks]标签-[高级图层]按钮设置高级图层。

| -> -> 🛧 📙 > 此电 | 脑 > D:(D:) > 高级图层_教程         |                 |              | ~ Ō    | ♀ 搜索"高级图层_教程" |
|----------------|------------------------------|-----------------|--------------|--------|---------------|
|                | 名称 ^                         | 修改日期            | 英型           | 大小     |               |
|                | 3bolt flange1.SLDPRT         | 2021/6/14 17:34 | SOLIDWORKS P | 270 KB |               |
| OneDrive       | e conv roller.SLDPRT         | 2021/6/14 17:34 | SOLIDWORKS P | 68 KB  |               |
| 一此由版           | pin .75x3.0.SLDPRT           | 2021/6/14 17:34 | SOLIDWORKS P | 55 KB  |               |
| 20 20 204      | pivot bumper.SLDPRT          | 2021/6/14 17:34 | SOLIDWORKS P | 59 KB  |               |
|                | ☆ pivot conv frame.SLDPRT    | 2021/6/14 17:34 | SOLIDWORKS P | 395 KB |               |
| 📷 视频           | pivot conv.SLDASM            | 2021/6/14 17:34 | SOLIDWORKS A | 105 KB |               |
| 📰 图片           | ∖ pivot cyl rod.SLDPRT       | 2021/6/14 17:34 | SOLIDWORKS P | 65 KB  |               |
| 📄 文档           | vivot shaft.SLDPRT           | 2021/6/14 17:34 | SOLIDWORKS P | 53 KB  |               |
| 👆 下载           | 📏 pivot_cylinder.SLDPRT      | 2021/6/14 17:34 | SOLIDWORKS P | 113 KB |               |
| ▶ 音乐           | ▶ pivot_lh_rail1.SLDPRT      | 2021/6/14 17:34 | SOLIDWORKS P | 81 KB  |               |
| -<br>  「       | pivot_rh_rail1.SLDPRT        | 2021/6/14 17:34 | SOLIDWORKS P | 89 KB  |               |
|                | 👋 pivoting conv frame.SLDASM | 2021/6/14 17:52 | SOLIDWORKS A | 248 KB |               |
| ▲ 本地磁曲 (C;)    | i pivoting conv frame.SLDDRW | 2021/6/14 18:43 | SOLIDWORKS D | 156 KB |               |
| D: (D:)        | rod clevis SLDPRT            | 2021/6/14 17:34 | SOLIDWORKS P | 71 KB  |               |

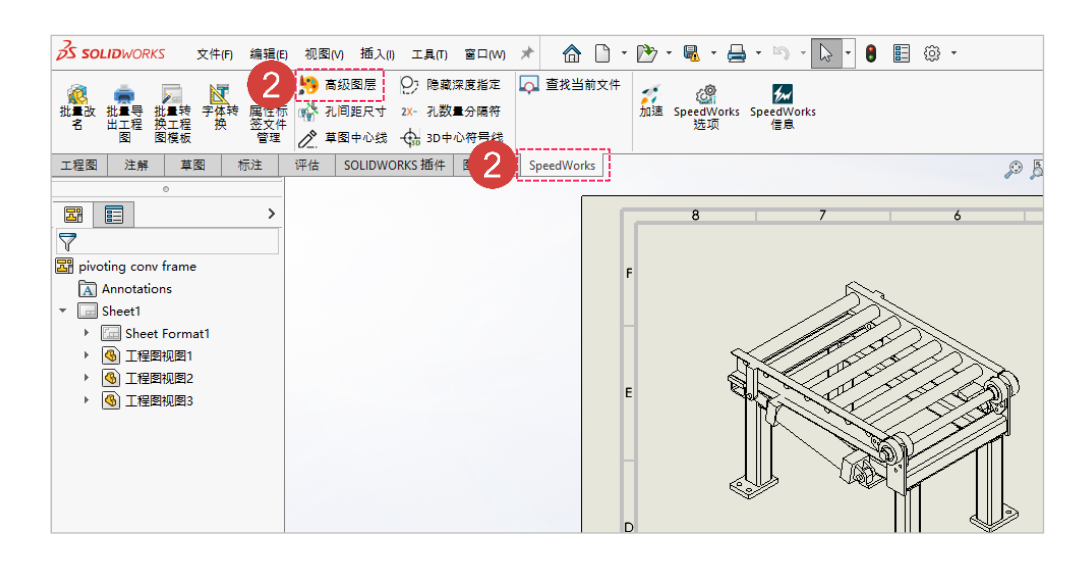

※SpeedWorks主页的支持页面(http://speedworks.info) 可以下载示例文件。

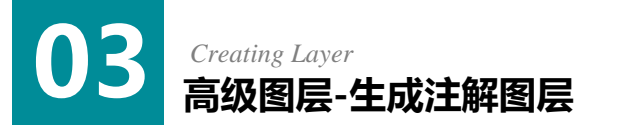

- 1 生成图层需要确认注释和尺寸图层。
- ② 更改图层颜色时点击颜色选择按钮后选择图层的颜 色。(注释:蓝色,尺寸:绿色)
- 3 双击图层的说明后输入说明。
- ④ 勾选[添加参考模型颜色]-[模型无颜色]。
- ⑤ 点击[生成]按钮生成图层。
- 6 为了在下一步操作中防止重复生成图层,解除勾选 注释和尺寸图层。

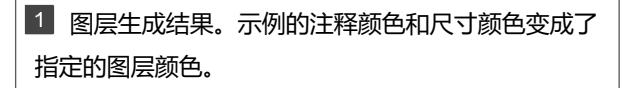

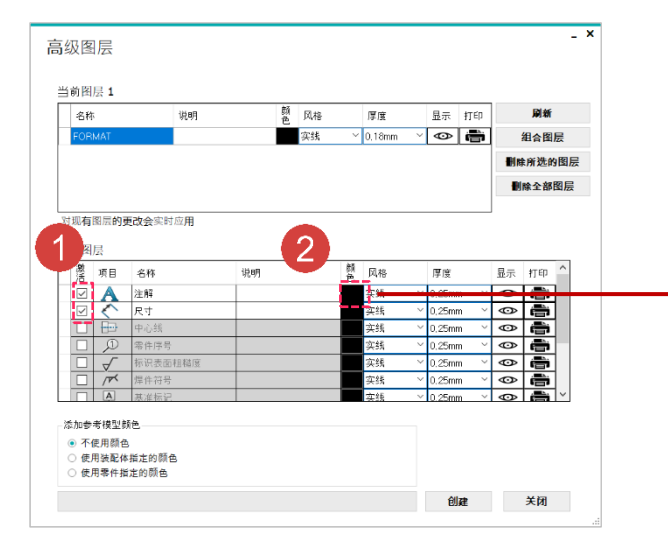

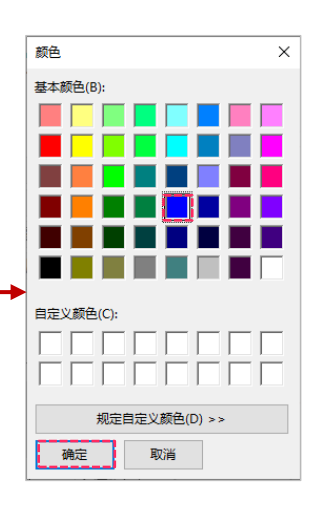

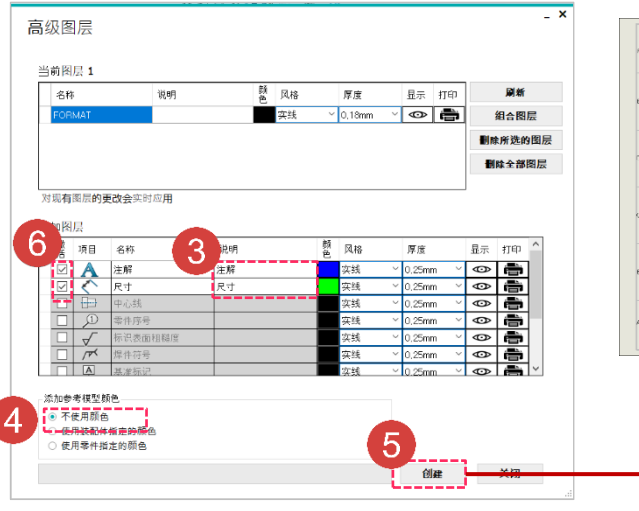

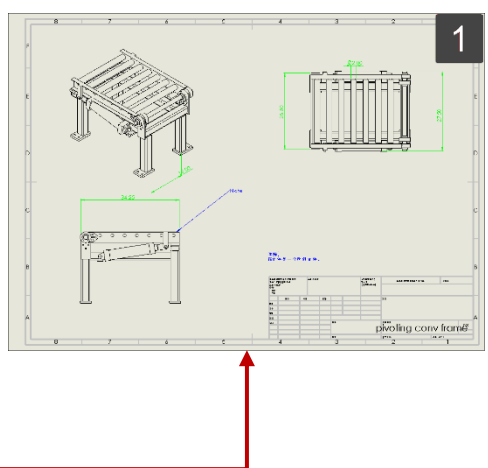

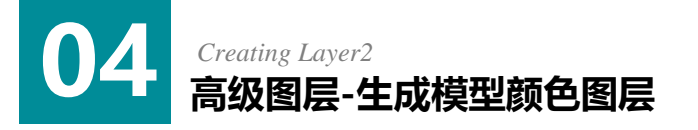

① 勾选[添加参考模型颜色]-[使用装配体指定的颜色]
后点击[生成]。

(或)勾选[添加参考模型颜色]-[使用零件指定的 颜色]后点击[生成]。

(本示例将使用1)进行操作。)

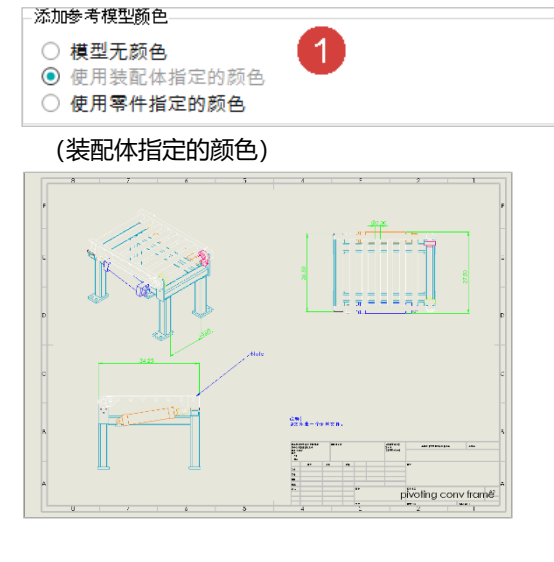

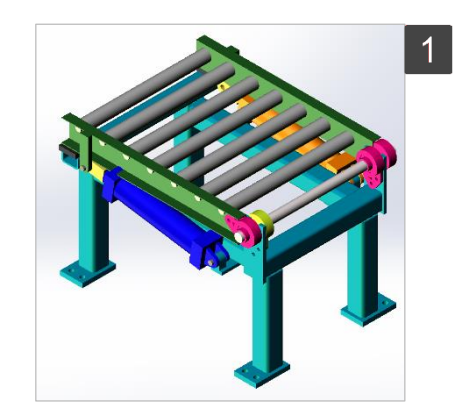

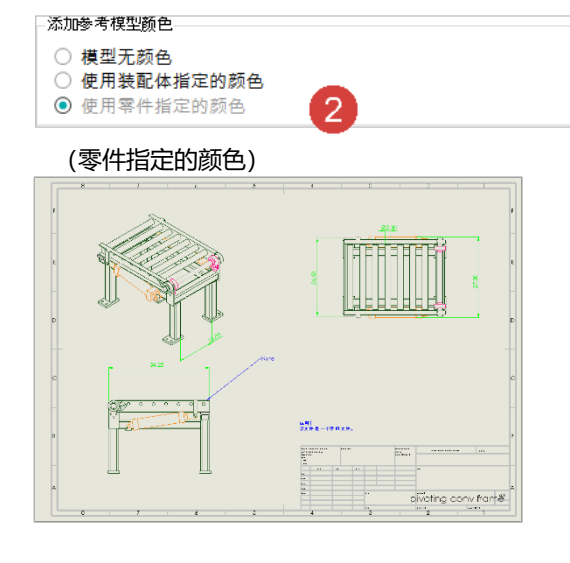

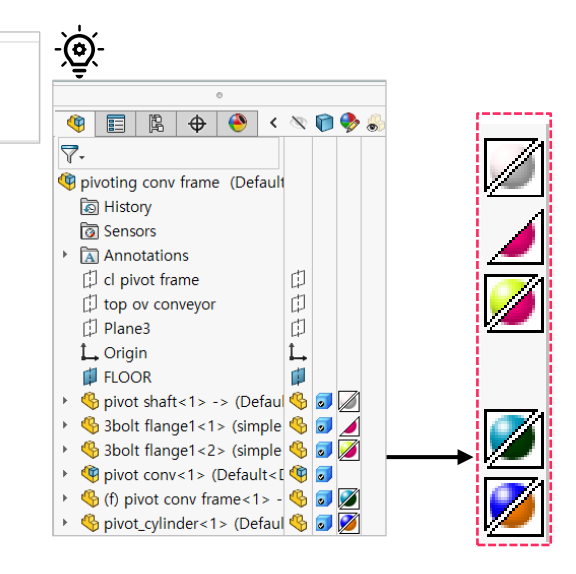

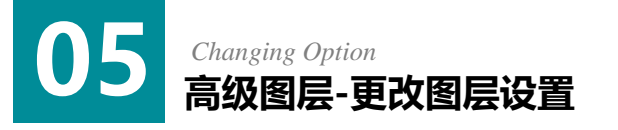

[注释]:把图层的名称,说明,颜色如右图进行更改。

(名称:注释3,说明: (删除),颜色:粉红色)

2 点击[尺寸]图层的显示设置进行隐藏处理。

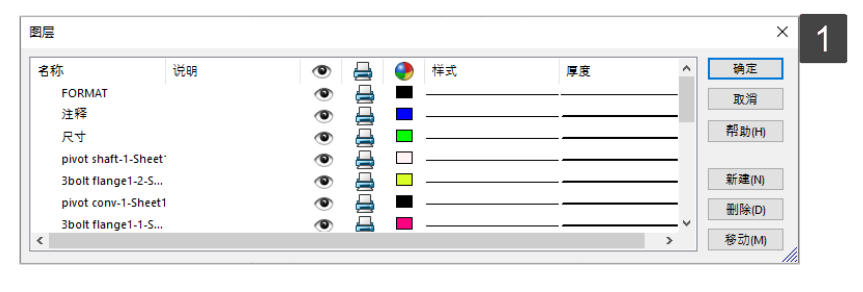

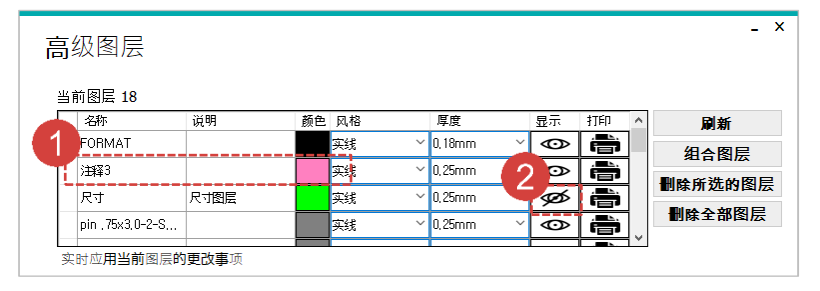

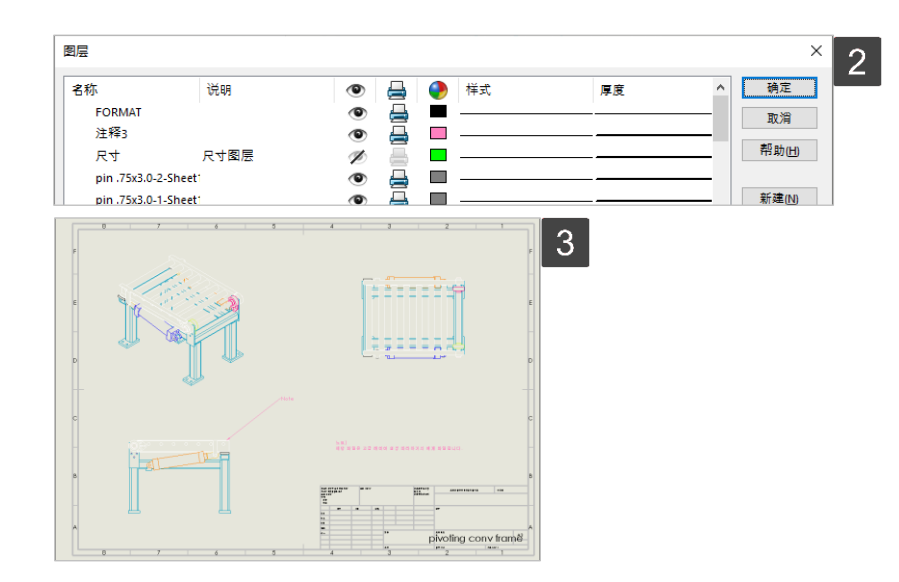

1 可以在SOLIDWORKS图层工具里确认在高级图层中生成的注解图层。

2 执行2 后变更的画面。此画面可以在SOLIDWOR KS图层工具中确认。

3 SOLIDWORKS工程图图层已变更。

## 06 Merging Layer 高级图层-组合图层 (合并)

\_ × 高级图层 ● 通过拖动图层的名称或[Control +选择]或[Shift] +选择],可以多选合并目标的图层。 当前图层 18 2 颜鱼 刷新 名称 风格 厚度 显示 打印 FORMAT 实线 0,18mm • 组合图层 2 完成图层选择后,点击[组合图层]按钮。 实线 0.25mm © 着 \_\_\_\_ 删除所选的图层 • 实线 0,25mm र त • **删除全部图层** rod\_clevis-1-Sheet1 实线 0.25mm pivot cyl rod-1-Sh. 实线 0,25mm ③ 选择吸收其他图层的代表图层。 对现**有**图层**的更改会**实时应用 添加图层 \_ 🗆 🗙 **4** 点击**[确认]** 按钮。 颜 风格 激 项目 名称 说明 厚度 显示 打印 组合图层 注解 实线 0,25mm • 实线 0,25mm 0 
 □
 □
 □
 □
 □
 □
 □
 □
 □
 □
 □
 □
 □
 □
 □
 □
 □
 □
 □
 □
 □
 □
 □
 □
 □
 □
 □
 □
 □
 □
 □
 □
 □
 □
 □
 □
 □
 □
 □
 □
 □
 □
 □
 □
 □
 □
 □
 □
 □
 □
 □
 □
 □
 □
 □
 □
 □
 □
 □
 □
 □
 □
 □
 □
 □
 □
 □
 □
 □
 □
 □
 □
 □
 □
 □
 □
 □
 □
 □
 □
 □
 □
 □
 □
 □
 □
 □
 □
 □
 □
 □
 □
 □
 □
 □
 □
 □
 □
 □
 □
 □
 □
 □
 □
 □
 □
 □ 实线 0,25mm 0 选择代表性图层 实线 ),25mm • 🖶 3 实线 ),25mm 0 着 注解: • 实线 0,25mm □ ▲ 基准标 实线 0.25mm 添加参考模型颜色 ○ 不使用颜色 ※无法合并模型颜色图层 使用装配体指定的颜色 使用零件指定的颜色 确认 取消 创建 关闭 1 完成图层合并后的高级图层样子。 \_ × 1 高级图层 当前图层 17 颜 风格 刷新 名称 说明 厚度 显示 打印 实线 ⊻ 0,18mm • 組合图层 0 注解3 实线 0,25mm 删除所选的图层 rod\_clevis-1-Sheet1 实线 0,25mm 0 0 0 删除全部图层 pivot cyl rod-1-Sh. 实线 0.25mm 3bolt flange1-1-Sh. 实线 0.25mm 对现有图层的更改会实时应用 1111111 harmen bare pivoting conv fram€

3

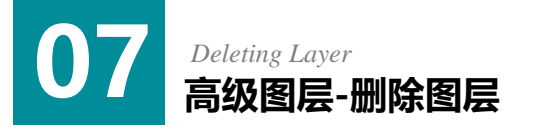

● 删除图层时通过拖动或[Control+选择]或[Shift+ 选择]选择删除目标。除了Pivot shaft-1-Sheet1, 选择所有的参考模型颜色图层。

- 2 点击[删除所选的图层]按钮批量删除所选的图层。
- ③ 点击[删除全部图层]按钮,删除全部的图层。

删除前的工程图画面。 1

- 删除所选的图层后高级图层和工程图画面。 2
- 3 删除全部的图层后高级图层和工程图画面。

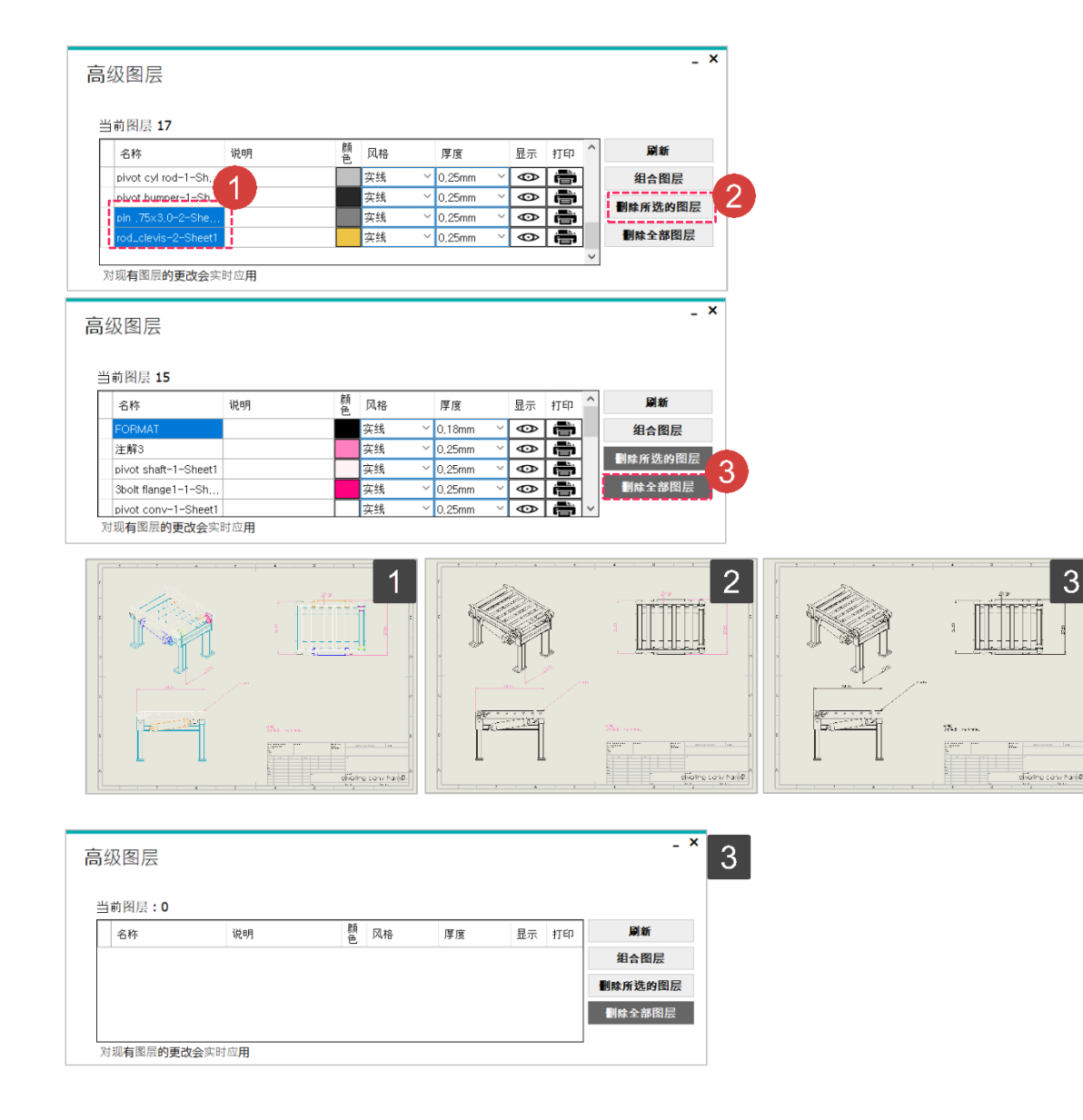

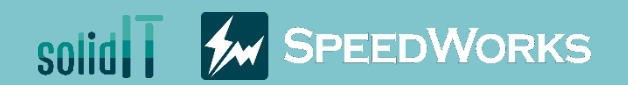

## 高級レイヤー設定チュートリアル

高級レイヤー設定\_チュートリアル.zip

## 01 Overview 高級レイヤー設定 - 概要

### 🍋 主な機能

- ▶ アノテートレイヤーの一括編集
- > 部品のオリジナル色を図面に適用
- > レイヤーのマルチ削除、すべて削除、マージ機能の追加

### ቆ 業務効果

- > アノテートタイプ別レイヤーを作成するため、管理に容易
- > ビジュアルの理解度が高い図面の作成ができる
- ▶ 既存レイヤーツールを改善してユーザーの利便性を向上させる

### · ② レッスン目標:レッスンを真似しながら高級レイヤー設定の使用法を学ぶ

図面のカラー化

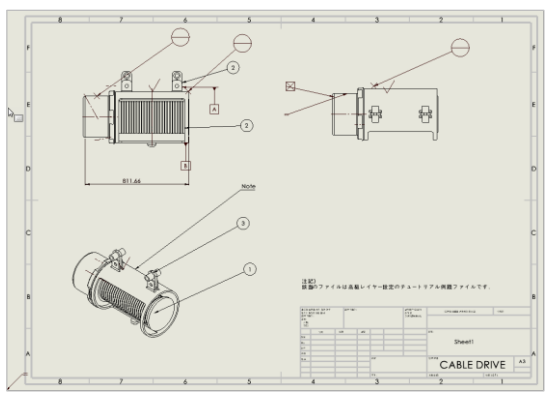

### マルチレイヤーの削除

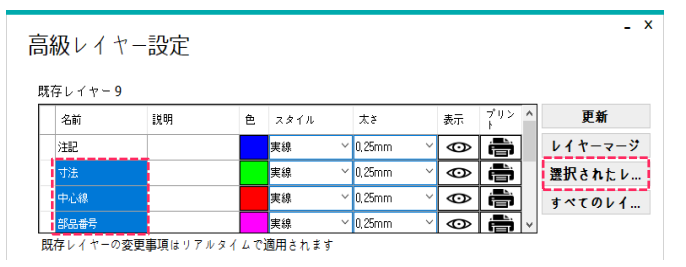

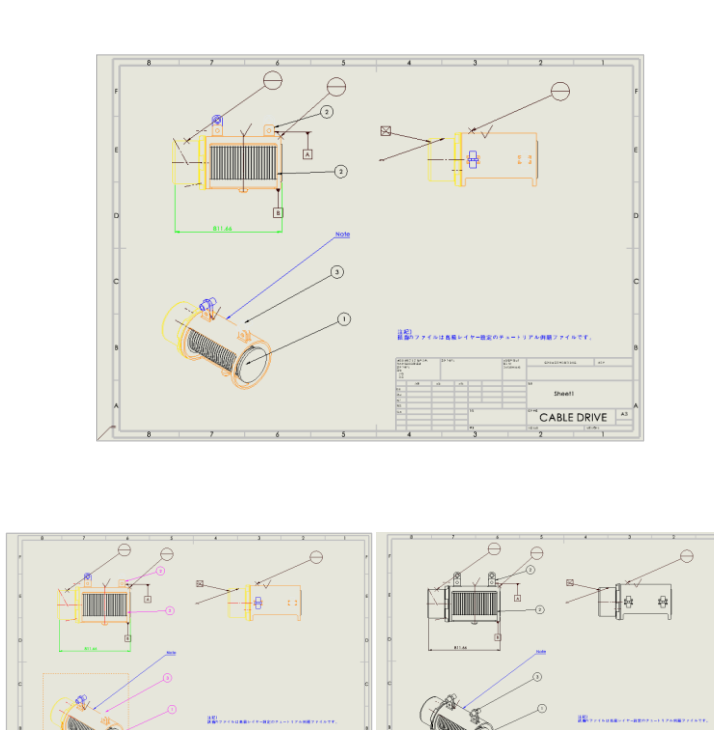

See

CABLE DRIVE

Copyright 2021. SolidIT Inc. all right reserved.

CABLE DRIVE

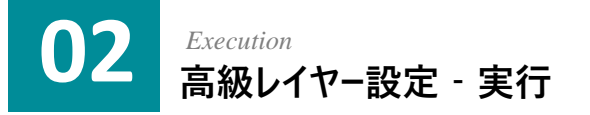

 例題のファイル中、Pivoting conv frame.SLDDRWファイ ルを実行します。

② [SpeedWorks] タブ - [高級レイヤー設定] ボタンをク リックして高級レイヤー設定を実行します。

| ÷ → * ↑ 💁 > PC > D:                                                                                                    | (D:) » 高級レイヤー設定_チュートリアル                                                                                                    | ~                                                                                                    | ڻ <i>،</i>                    | ○ 高級し                                                                                                    | イヤー設定_チュー                                                                                                    | トリアルの検索                       |                           |                                       |
|----------------------------------------------------------------------------------------------------|----------------------------------------------------------------------------------------------------|----------------------------------------------------------------------------------------------------|-------------------------------|----------------------------------------------------------------------------------------------------|----------------------------------------------------------------------------------------------------|-------------------------------|---------------------------|---------------------------------------|
|                                                                                                    | 名前                                                                                                    | 更新日時                                                                                                    | 種類                            |                                                                                                    | サイズ                                                                                                    |                               |                           |                                       |
| 🖈 ワイックアクセス                                                                                                    | 3bolt flange1.SLDPRT                                                                                                    | 2021/06/14 17:34                                                                                                    | SOLIDV                        | /ORKS Part                                                                                                    | 270 KB                                                                                                    |                               |                           |                                       |
| len OneDrive                                                                                                    | conv roller.SLDPRT                                                                                                    | 2021/06/14 17:34                                                                                                    | SOLIDV                        | /ORKS Part                                                                                                    | 68 KB                                                                                                    |                               |                           |                                       |
| PC                                                                                                    | \delta pin .75x3.0.SLDPRT                                                                                                    | 2021/06/14 17:34                                                                                                    | SOLIDV                        | /ORKS Part                                                                                                    | 55 KB                                                                                                    |                               |                           |                                       |
|                                                                                                    | pivot bumper.SLDPRT                                                                                                    | 2021/06/14 17:34                                                                                                    | SOLIDV                        | /ORKS Part                                                                                                    | 59 KB                                                                                                    |                               |                           |                                       |
| → ネットリーク                                                                                                    | bivot conv frame.SLDPRT                                                                                                    | 2021/06/14 17:34                                                                                                    | SOLIDV                        | /ORKS Part                                                                                                    | 395 KB                                                                                                    |                               |                           |                                       |
|                                                                                                    | Pivot conv.SLDASM                                                                                                    | 2021/06/14 17:34                                                                                                    | SOLIDV                        | ORKS Ass                                                                                                    | 105 KB                                                                                                    |                               |                           |                                       |
|                                                                                                    | <ul> <li>pivot cyl rod.SLDPKI</li> <li>pivot chaft SLDPRT</li> </ul>                                                                                                    | 2021/06/14 17:34                                                                                                    | SOLIDV                        | ORKS Part                                                                                                    | 65 KB                                                                                                    |                               |                           |                                       |
|                                                                                                    | pivot silartiscoriti                                                                                                    | 2021/06/14 17:34                                                                                                    | SOLIDV                        | ORKS Part                                                                                                    | 113 KB                                                                                                    |                               |                           |                                       |
|                                                                                                    | > pivot lh rail1.SLDPRT                                                                                                    | 2021/06/14 17:34                                                                                                    | SOLIDV                        | /ORKS Part                                                                                                    | 81 KB                                                                                                    |                               |                           |                                       |
|                                                                                                    | pivot_rh_rail1.SLDPRT                                                                                                    | 2021/06/14 17:34                                                                                                    | SOLIDV                        | /ORKS Part                                                                                                    | 89 KB                                                                                                    |                               |                           |                                       |
|                                                                                                    | pivoting conv frame.SLDASM                                                                                                    | 2021/06/14 17:52                                                                                                    | SOLIDV                        | ORKS Ass                                                                                                    | 248 KB                                                                                                    |                               |                           |                                       |
|                                                                                                    | pivoting conv frame.SLDDRW                                                                                                    | 2021/06/14 18:43                                                                                                    | SOLIDV                        | /ORKS Dra                                                                                                    | 156 KB                                                                                                    |                               |                           |                                       |
|                                                                                                    | rod classic SLDDPT                                                                                                    | 2021/06/14 17:34                                                                                                    | SOLIDV                        | IOPKS Dart                                                                                                    | 71 KB                                                                                                    |                               |                           |                                       |
| 4個の項目                                                                                                    | 21//(F) 編集(E) 表示(V) 挿入(I)                                                                                                    | ୬−ル(T) ኃィンドウ(W)                                                                                                    | *                             |                                                                                                    | • 🕅 •                                                                                                    | <b>■</b> - <u>-</u>           | 1.5                       | -                                     |
| 4個の項目<br><b>SOLIDWORKS</b> 77                                                                                                    |                                                                                                    | <sup>ッ</sup> ール(T) 9イント <sup>*</sup> 9(W)<br>(ヤー設定 Q7 エッジの<br>け法 2X- 大個数の<br>チャ心線 - 品 3D中心・                                          | ★<br>の深度非<br>の区切り<br>マーク      | <ul> <li>(1) (1) (1) (1) (1) (1) (1) (1) (1) (1)</li></ul>                                                                                                    | ▼ 2 × 2 × 2 × 2 × 2 × 2 × 2 × 2 × 2 × 2                                                                                                    | - <mark>■</mark> マ -<br>ァイル検索 | - 5<br>7-2<br>8-          | ■<br>Speed <sup>1</sup><br>オブシ        |
| 4個の項目<br><b>S SOLIDWORKS</b> 77<br>読名 図面一 図面テン<br>10変 括出力 ブレート<br>更 一括変換<br>図面 アノテート7(万払 ;                                                                                                    | マイル(F) 編集(E) 表示(V) 挿入(I)       マイル(F) 編集(E) 表示(V) 挿入(I)       マイン プロペティ<br>ト変換 タブファイ<br>ル管理       スケッラ       スケッラ       スケッチ       スケッチ                                          | ッール(T) りィント*り(W)<br>(ヤー設定 Q-7 エッジの<br>打法 2X- 大個数の<br>チ中心線 会。3D中心・<br>DWORKS アト*イン シートフ                                               | ★<br>の深度非<br>の区切り<br>マーク<br>2 | 合心 Partan<br>表示<br>記号<br>SpeedWe                                                                                                    | ・ (ご) ・<br>] 現在のフ<br>prks                                                                                                    | - <mark>■</mark> ▼ -<br>テイル検索 | - 5<br>7-2<br>8-          | E<br>Speed<br>オプシ                     |
| 4個の項目<br><b>SOLIDWORKS</b> 77                                                                                                    | P(I)(F) 編集(E) 表示(V) 挿入(I)<br>マ(I)(F) 編集(E) 表示(V) 挿入(I)<br>マオン ブロパティ<br>ト変換 タブファイ<br>小管理<br>スケッラ<br>スケッラ<br>マークアリ <sup>2</sup> 評価 SOLI                                            | ッール(T) りィント*り(W)<br>(ヤー設定 Q7 エッジロ<br>け法 2X- 大面数の<br>チャ心線 ↔ 3D中心・<br>DWORKS 7ト*イン シートフ                                                | ★<br>の深度非<br>の区切り<br>マーク<br>2 | 合<br>表示<br>記号<br>SpeedWo                                                                                                    | ・ P ・<br>現在のファ<br>orks                                                                                                    | ■ - E<br>テイル検索                | • 5                       | ■                                     |
| 4個の項目<br>S SOLIDWORKS 77<br>読者 図面一 図面テン<br>10変 括出力 ブレート<br>更 一括変換<br>図面 7/7-ト7イ74 ;<br>0<br>二<br>こ<br>10<br>10<br>10<br>10<br>10<br>10<br>10<br>10<br>10<br>10                                                                                                    | P(I)(F) 編集(E) 表示(V) 挿入(I)       マイル(F) 編集(E) 表示(V) 挿入(I)       マークマック・<br>ル管理       スケッチ       スケッチ       スケッチ       スケッチ       スケッチ                                             | <sup>9</sup> -ル(T) 9ィント*9(W)<br>(ヤー設定 Q3 エッジの<br>け法 2X- 大個数の<br>チ中心線 余 3D中心<br>IDWORKS 7ト*イン >-トフ<br>8                               | ★<br>の深度非<br>の区切り<br>マーク<br>2 | 合<br>表示<br>記号<br>SpeedWo                                                                                                    | - (学) -<br>現在のファ<br>orks                                                                                                    | ■ ▼<br>テイル検索<br>5             | - 5                       | ■<br>Speed<br>オプシ                     |
| 4個の項目<br>S SOLIDWORKS 77<br>読名 図面一 図面テン<br>加変 括出力 ブレート<br>更 一括変換<br>図面 7/5-ト7イ5A ;<br>●<br>副 1000                                                                                                    | P(I)(F) 編集(E) 表示(V) 挿入(I)       マイル(F) 編集(E) 表示(V) 挿入(I)       マイン プロペティ<br>ト変換 タブファイ<br>ル管理       スケッラ       スケッチ       スケッチ                                                    | <sup>ッ</sup> →ル(T) 9ィント <sup>*</sup> 9(W)<br>(ヤー設定 Q3 エッジの<br>打法 2×- 大個数の<br>チ中心線 合: 3D中心・<br>IDWORKS 7ト* イン シートフ<br>8               | ★<br>の深度非<br>の区切り<br>マーク<br>2 | 合                                                                                                    | <ul> <li>         ・         ・         ・</li></ul>                                                                                                    | ■ - E<br>ァイル検索                | • • •<br>•<br>•<br>•<br>• | ・ し<br>Speed<br>オプシ                   |
| 4 ④の項目<br>3 SOLIDWORKS 77<br>読者 図画 図面テン<br>10変括出力 ブレート<br>更 一括変換<br>図面 7/5-ト7イ5ム 7<br>0<br>2<br>7<br>7<br>1<br>1<br>1<br>1<br>1<br>1<br>1<br>1<br>1<br>1<br>1<br>1<br>1                                                                                                    | P(I)(F) 編集(E) 表示(V) 挿入(I)       マイル(F) 編集(E) 表示(V) 挿入(I)       マイン プロパティ<br>ト変換 タブファイ<br>ル管理       スケッラ       スケッラ       スケッチ                                                    | 9-ル(T) 9ィント*9(W)<br>(ヤー設定 Q7 エッジ(<br>打法 2×- 大個数(<br>5 中心線 ← 30 中心・<br>IDWORKS 7ト*イン シートフ<br>8                                        | ★<br>の深度非<br>の区切り<br>マーク<br>2 | 合<br>表示<br>記号<br>SpeedW<br>7                                                                                                    | <ul> <li>・ (ご)・・・・・・・・・・・・・・・・・・・・・・・・・・・・・・・・・・・</li></ul>                                                                                                    |                               | • • •                     | ■<br>Speed\<br>オプシ                    |
| 4 ④の項目<br><b>SOLIDWORKS</b> 77<br>読                                                                                                    | P(I/(F) 編集(E) 表示(V) 挿入(I)<br>マイル(F) 編集(E) 表示(V) 挿入(I)<br>マイン プロパティ<br>ト変換 タブファイ<br>ル管理<br>スケッラ<br>スケッラ                                                                           | 9-ル(T) 9イント*9(W)<br>(ヤー設定 Q5 エッジの<br>打法 2X- 大個数の<br>チ中心線 ← 3D中心・<br>DWORKS7ト*イン シートフ<br>8                                            | ★<br>の深度非<br>の区切り<br>マーク<br>2 | Constraint      Constraint      Constra | • ♪ • ♪ • ■ 現在の7: orks 6                                                                                                    | ■ - E<br>ァイル検索<br>;           | - 5                       | ・ し<br>Speed<br>オプシ                   |
| 4個の項目<br><b>SOLIDWORKS</b> 77<br>読 (2010)<br>読者名 図面一 図面テン<br>ただ名 図面一 図面テン<br>たで変 括出力 ブレート<br>更 一括変換<br>図面 7/5-トアイテム :<br>の<br>記 [1]<br>の<br>こ<br>の<br>に<br>の<br>の<br>の<br>の<br>の<br>の<br>の<br>の<br>の<br>の<br>の<br>の<br>の                                                                                                    | P(I/(F) 編集(E) 表示(V) 挿入(I)<br>マイル(F) 編集(E) 表示(V) 挿入(I)<br>マイン プロパティ<br>ト変換 タブファイ<br>小管理<br>スケッラ<br>スケッラ<br>スケッラ                                                                   | 9-ル(T) 91>ト*9(W)<br>(ヤー設定 Q3 エッジの<br>技法 2×- 大個数の<br>チ中心線 ← 3D中心・<br>DWORKS7ト*12 シートフ<br>8                                            | ★<br>の深度非<br>の区切り<br>マーク<br>2 | の の の の の の の の の の の の の の の の の の                                                                                                    | ・ (2) ・<br>現在の7 :<br>orks                                                                                                    | ■ ▼<br>テイル検索<br>5             | - 5                       | ・ し<br>Speed<br>オプシ                   |
| 4 個の項目<br><b>SOLIDWORKS</b> 77                                                                                                    | P(I)(F) 編集(E) 表示(V) 挿入(I)       マイル(F) 編集(E) 表示(V) 挿入(I)       マカン プロパティ<br>ト変換 タブファイ<br>小管理       スケッラ       スケッラ       スケッラ       スケッラ       マークアッリ <sup>0</sup> 評価       SOLI | ッール(T) 9イント <sup>*</sup> 9(W)<br>(ヤー設定<br>(オー設定<br>(オー設定<br>(ク) エッジロ<br>オ法<br>2X- 大個数ロ<br>5 中心線<br>(中) 3D中心<br>DWORKS 7ト*イン<br>シート 7 | ★<br>の深度非<br>の区切り<br>マーク<br>2 | 合<br>記号<br>SpeedW<br>7                                                                                                    | ・ (2) ・<br>現在のフロ<br>orks                                                                                                    | ■ • /=<br>7 イル検索              | -<br>7-2<br>8-            | ■<br>SpeedV<br>オブシ                    |
| 4 ④の項目<br>S SOLIDWORKS 77<br>茶名 図面一 図面テン<br>10変 括出力 ブレート<br>更 一括変換<br>図面 7.17-トアイテム 5<br>で<br>21 世<br>1000 「日本ののでののです。<br>21 世<br>21 世<br>21 | P(I)(F) 編集(E) 表示(V) 挿入(I)       マイル(F) 編集(E) 表示(V) 挿入(I)       マクレン ブロバティト変換 タブファイ<br>ル管理       パリチ マークアリフ <sup>®</sup> 評価 SOLI                                                  |                                                                                                    | ★<br>の深度非<br>の区切り<br>マーク<br>2 | 高<br>記号<br>SpeedW<br>7                                                                                                    | <ul> <li>・ (*)</li> <li>・ (*)</li> <l< td=""><td>■ • €<br/>7イル検索</td><td>- 5</td><td>EEEEEEEEEEEEEEEEEEEEEEEEEEEEEEEEEEEEE</td></l<></ul> | ■ • €<br>7イル検索                | - 5                       | EEEEEEEEEEEEEEEEEEEEEEEEEEEEEEEEEEEEE |

※例題ファイルは、SpeedWorksホームページのお客様サポート >資料室(http:/www.speedworks.info)でダウンロードできます。

### 03 Creating Layer 高級レイヤー設定 - アノテートレイヤー作成

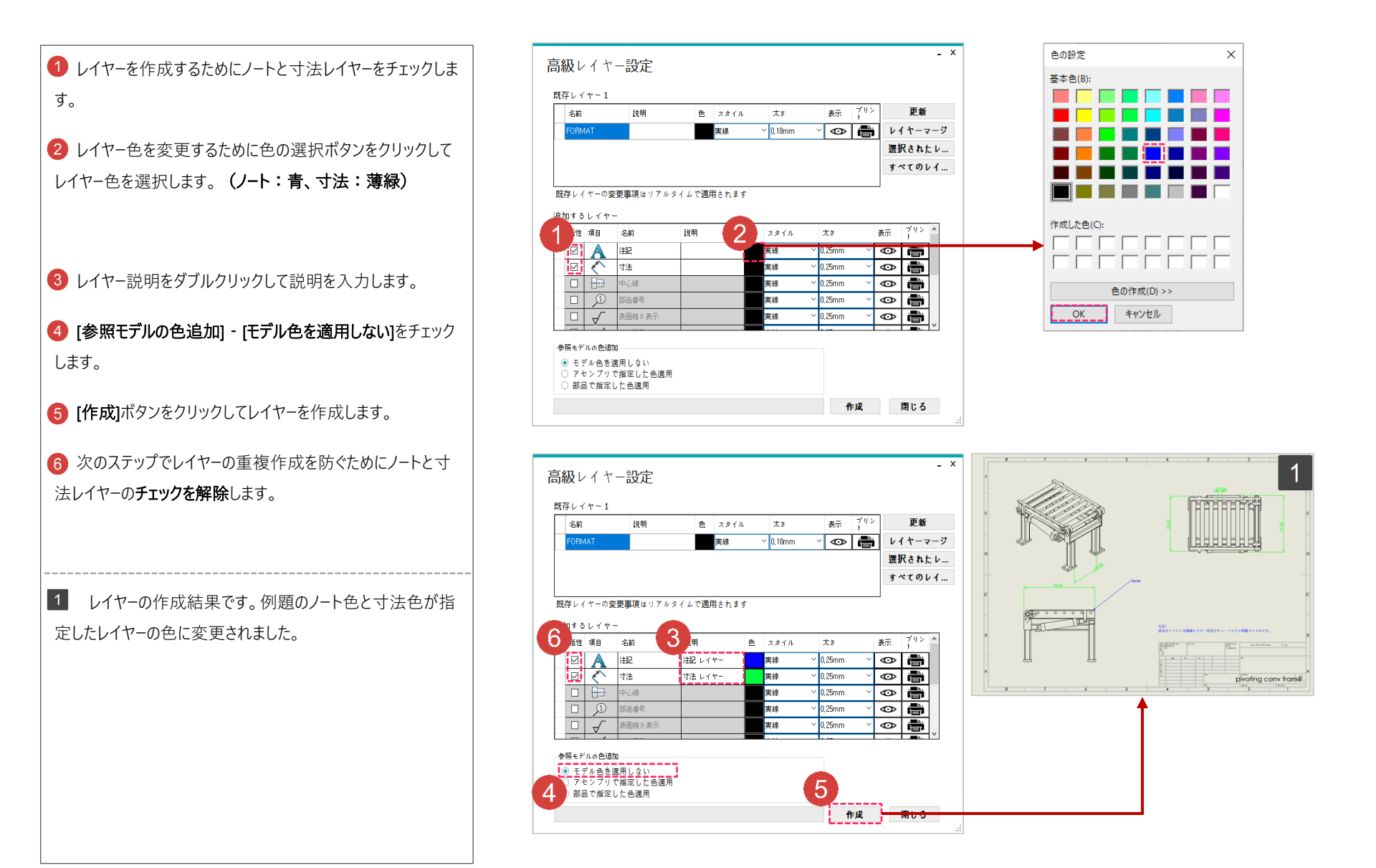

赤色の(1))で表示した部分を説明に沿って直接行います。 黒の四角形(1)で表示した部分は追加説明及び参考事項です。

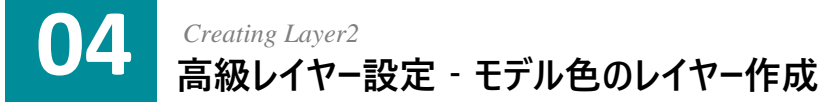

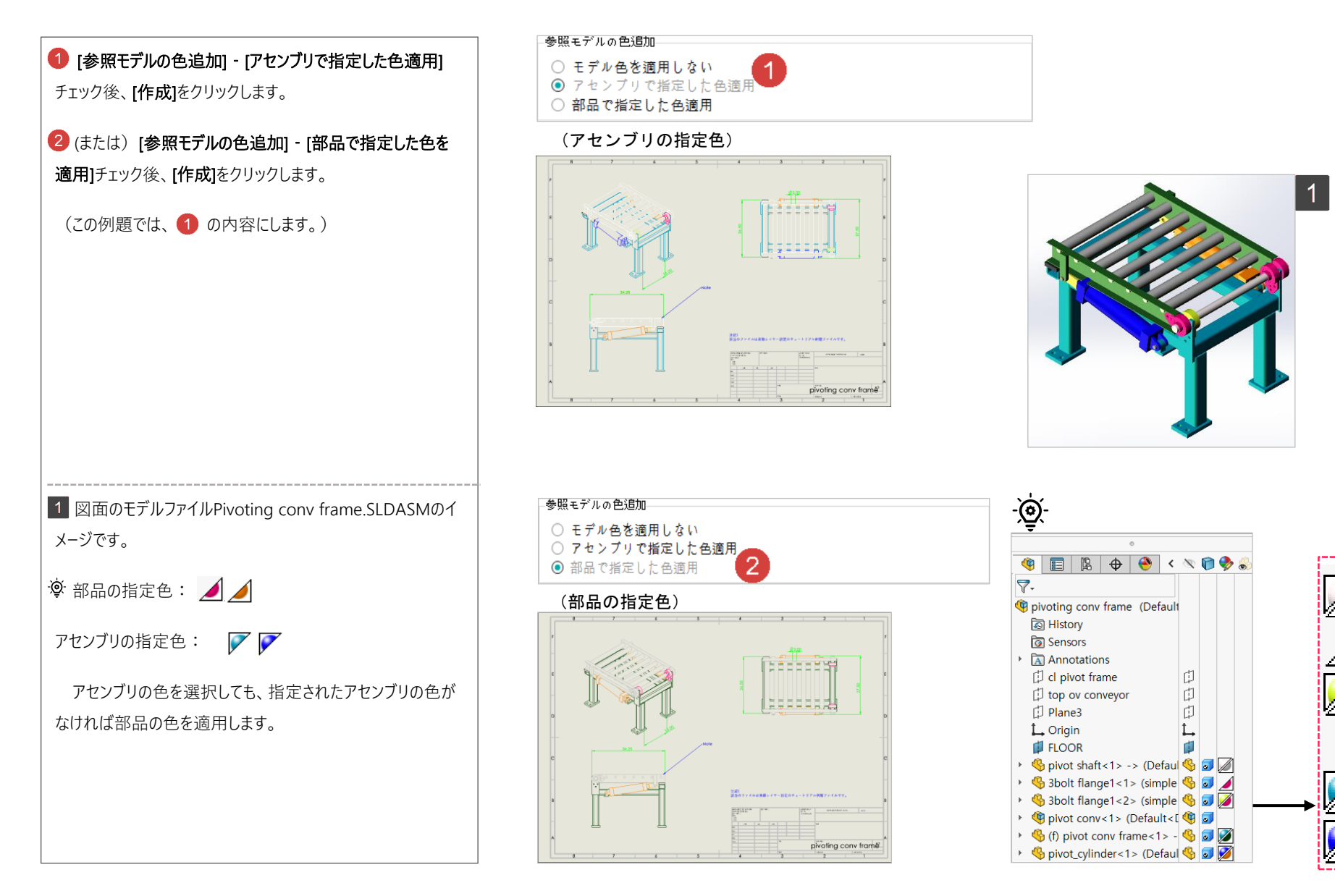

 $\times$ 

× 2

### 05 Changing Option 高級レイヤー設定 - レイヤー設定変更

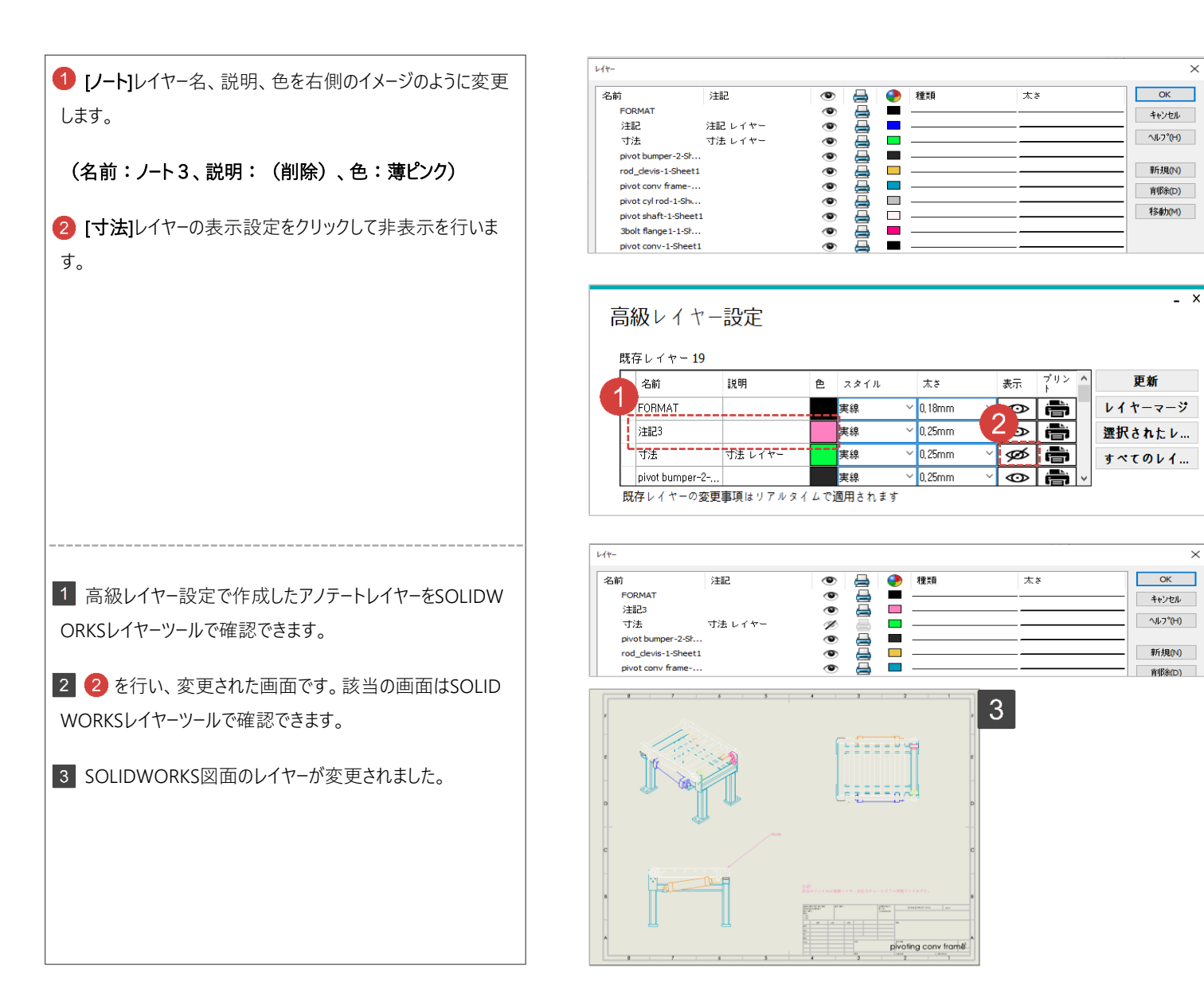

### 06 Merging Layer 高級レイヤー設定 - レイヤーマージ(マージ)

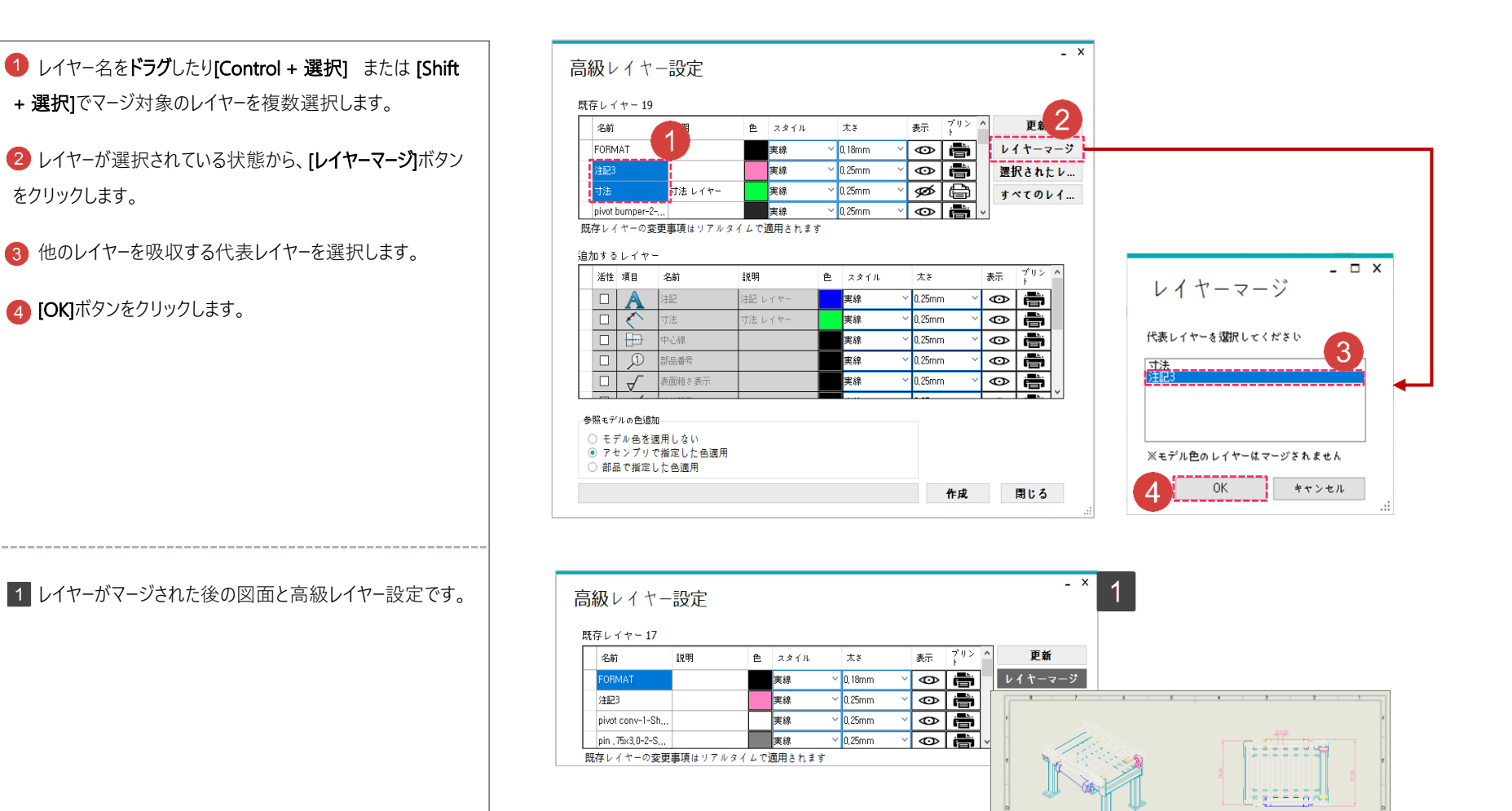

pivoting conv framé

## 07 Deleting Layer 高級レイヤー設定 - レイヤー削除

 レイヤーを削除するためにドラグしたり[Control+選択] または [Shift+選択]を使って削除対象を選択します。
 Pivot shaft-1-Sheet1を抜いたすべての参照モデル色のレイ ヤーを選択します。

2 [選択されたレイヤー削除] を押して選択したレイヤーを一括 削除します。

3 [すべてのレイヤー削除] をクリックしてすべてのレイヤーを 一括削除します。

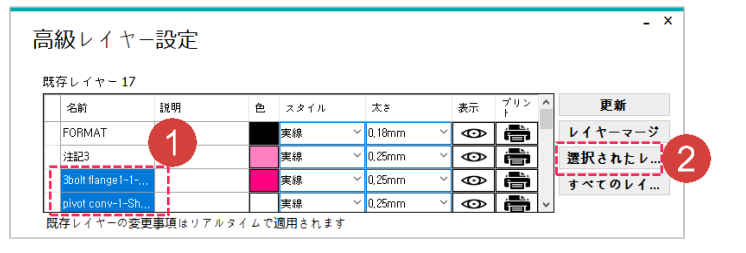

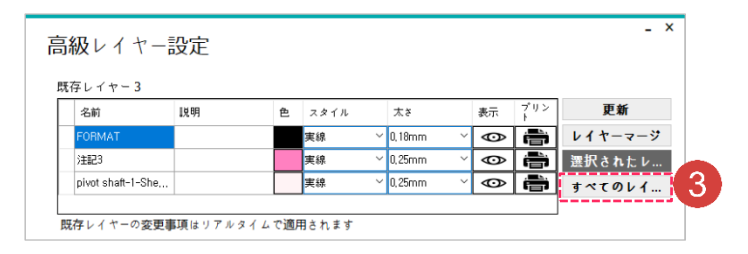

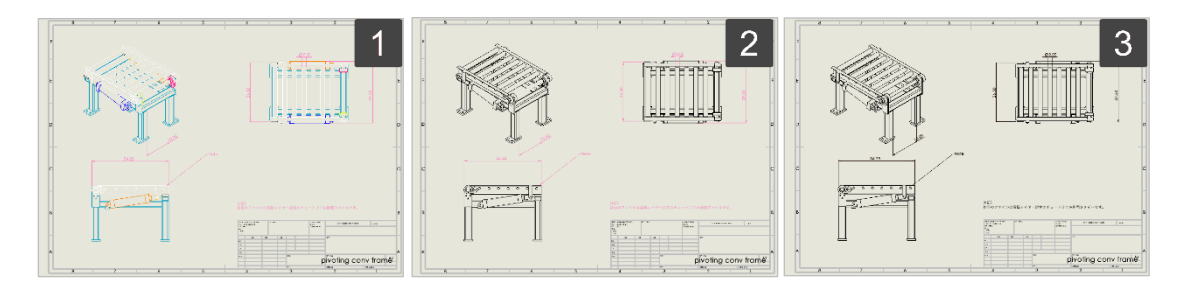

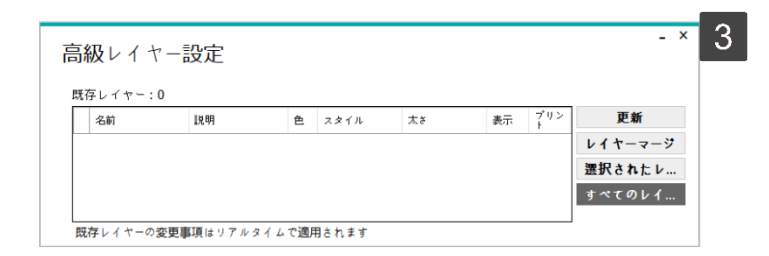

1 削除前の図面の画面です。

2 選択されたレイヤーの削除後、高級レイヤー設定及び図面の画面です。

3 レイヤーがすべて削除された高級レイヤー設定の画面及び 図面の画面です。